# Cisco CUCM(Unified Communication Manager) 백업 구성 및 문제 해결

## 목차

소개 사전 요구 사항 요구 사항 사용되는 구성 요소 배경 정보 구성 GUI 절차를 통해 백업 디바이스 추가 CLI 절차를 통해 백업 디바이스 추가 백업 디바이스 추가 로그 분석 GUI 절차를 통해 수동 백업 시작 CLI 절차를 통해 수동 백업 시작 GUI를 통한 예약 백업 활성화 절차 CLI를 통한 예약 백업 활성화 절차 CUCM 이전 백업 삭제 예 새 백업 생성 및 이전 백업 삭제에 대한 로그 분석 다음을 확인합니다. 문제 해결

# 소개

이 문서에서는 CUCM(Cisco Unified Communication Manager)에 백업 디바이스를 추가하는 절차 에 대해 설명합니다.

# 사전 요구 사항

### 요구 사항

다음 주제에 대한 지식을 보유하고 있으면 유용합니다.

- Cisco CUCM(Unified Communication Manager)
- SFTP(Secure File Transfer Protocol) 서버 관리

### 사용되는 구성 요소

- Cisco Unified Communications Manager 11.5
- Linux SFTP 서버

이 문서의 정보는 특정 랩 환경의 디바이스를 토대로 작성되었습니다.이 문서에 사용된 모든 디바 이스는 초기화된(기본) 컨피그레이션으로 시작되었습니다.네트워크가 작동 중인 경우 모든 명령의 잠재적인 영향을 이해해야 합니다.

# 배경 정보

모든 소프트웨어를 사용하여 환경에서 사용할 수 있는 백업의 목표는 재해 발생 시 복구할 수 있는 것입니다.소프트웨어가 손상되거나 하드웨어에 장애가 발생하거나 자연 재해가 발생할 때 데이터 가 손실되지 않도록 백업을 수행해야 합니다.

이미지에 표시된 대로 CUCM 및 SFTP 토폴로지:

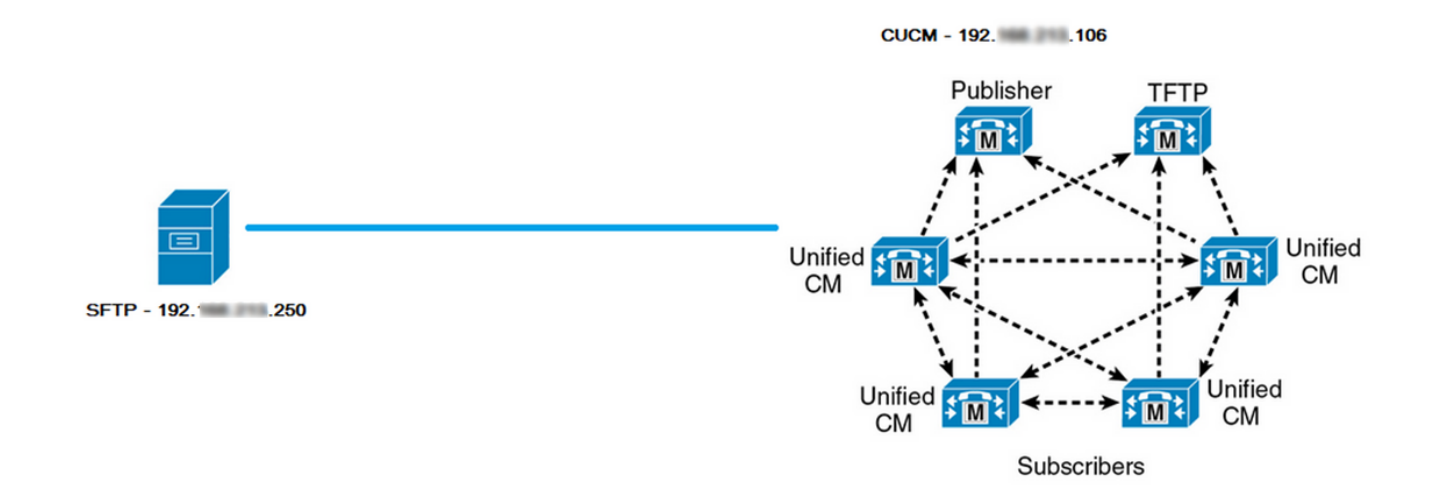

## 구성

### GUI 절차를 통해 백업 디바이스 추가

1단계. CUCM > Disaster Recovery System > Backup > Backup Device로 이동하고 이미지에 표시 된 대로 Add New(새로 추가)를 클릭합니다.

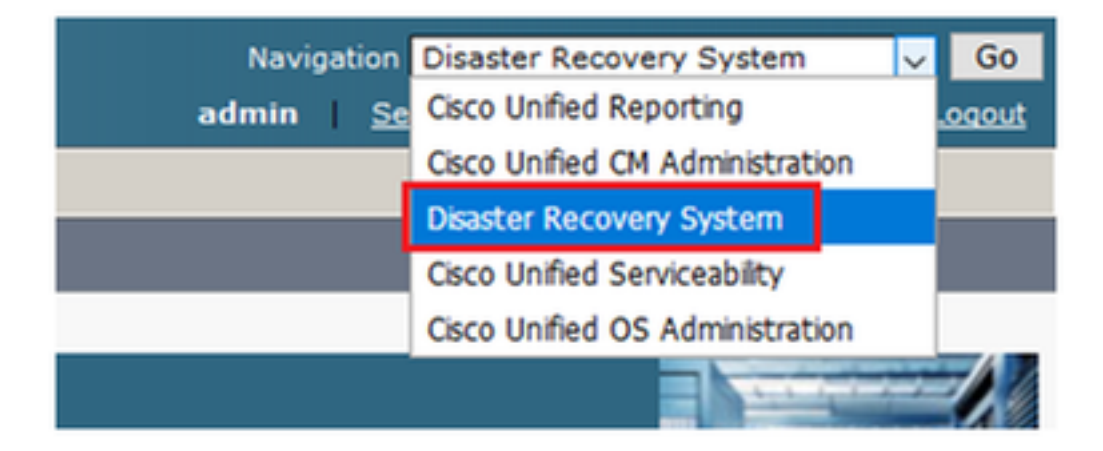

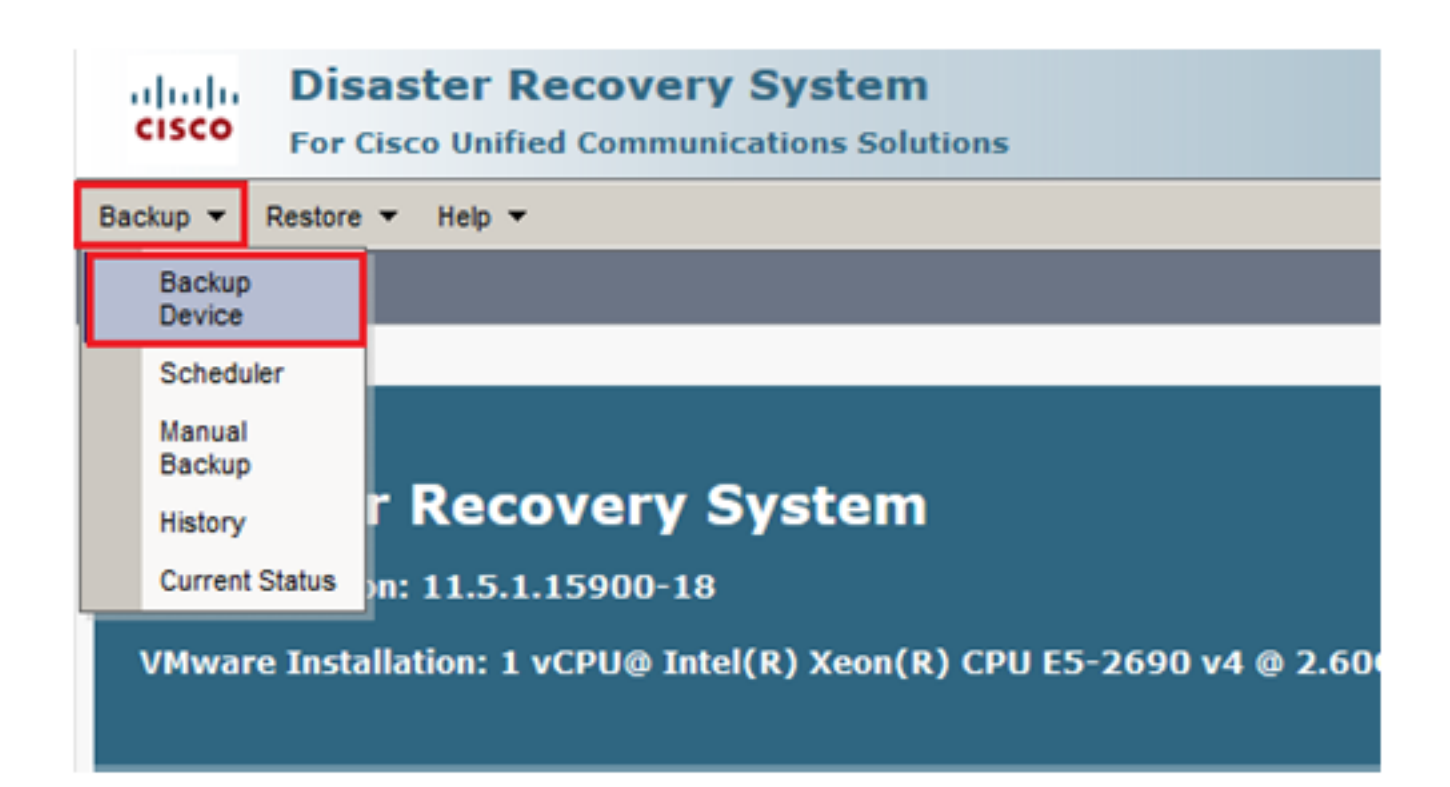

| Backup - Restore - Help -                                                           |
|-------------------------------------------------------------------------------------|
| Backup Device List                                                                  |
| Add New                                                                             |
| e Status                                                                            |
| Status     Status: No records found                                                 |
| Backup Device List                                                                  |
| No backup device configured.                                                        |
| Add New                                                                             |
| The Backup Device which is associated with 1 or more schedule(s) cannot be deleted. |

2단계. 다음 이미지**에** 표시된 대로 **백업 디바이스 이름, IP 주소, 경로 이름, 사용자 이름 및 비밀번** 호를 추가합니다.

- IP 주소는 백업이 저장되는 대상 SFTP 서버여야 합니다.
- 경로 이름은 백업이 저장되는 SFTP 서버 내의 디렉토리입니다.
- 인증을 위해 SFTP 서버에 사용자 이름과 암호가 있어야 합니다.
- Number of backups to store in the Network Directory(네트워크 디렉토리에 저장할 백업 수)는 SFTP 디렉토리 내에 보관해야 하는 백업 수로 설정해야 합니다.

### 완료되면 **저장**을 클릭합니다.

| Backup 🔻 Restore 💌 Help 💌                                   |               |
|-------------------------------------------------------------|---------------|
| Backup Device                                               |               |
| Save Back                                                   |               |
| Status                                                      |               |
| <li>Status:Ready</li>                                       |               |
| Backup device name                                          |               |
| Backup device name*                                         | TAC-Backup    |
| Select Destination*                                         |               |
| Natural, Discatore                                          |               |
| Host name/IP address                                        | 192 250       |
| Path pame                                                   | (UCM/Rackups/ |
| Faul hane                                                   | oineo         |
| User name                                                   | cisco         |
| Password<br>Number of backups to store on Network Directory |               |
| Number of backups to store on Network Directory             |               |
|                                                             |               |
| Save Back                                                   |               |

이미지**에** 표시된 대로 업데이트 **성공** 확인:

| Backup Device              |                      |               |   |
|----------------------------|----------------------|---------------|---|
| 🔚 Save 🖕 Back              |                      |               |   |
|                            |                      |               |   |
| Status                     |                      |               |   |
| Update successful          |                      |               |   |
| Backup device name         |                      |               |   |
| Backup device name*        |                      | TAC-Backup    | ] |
| Select Destination*        |                      |               |   |
| Network Directory          |                      |               |   |
|                            | Host name/IP address | 192. 250      |   |
|                            | Path name            | /UCM/Backups/ |   |
|                            | User name            | cisco         |   |
|                            | Pageword             |               |   |
|                            | Password             |               |   |
| Number of backups to store | on Network Directory | 1 🗸           |   |
|                            |                      |               |   |
| Save Back                  |                      |               |   |

### CLI 절차를 통해 백업 디바이스 추가

1단계. CUCM Publisher의 IP 주소에 SSH(Secure Shell)를 넣고 이미지에 표시된 대로 OS(운영 체 제) 사용자 이름 및 비밀번호로 인증합니다.

| 🕵 PuTTY Configuration                                        |                                                                                                    | ? ×                    |
|--------------------------------------------------------------|----------------------------------------------------------------------------------------------------|------------------------|
| Category:                                                    | Basic options for your PuTTY set<br>Specify the destination you want to conner                                                                      | ssion                  |
| ⊡ ·· Terminal<br>···· Keyboard<br>···· Bell<br>···· Features | Host Name (or IP address) 192. 06 Connection type:                                                                                                  | Port<br>22             |
| Window  Appearance Behaviour  Translation Selection          | <ul> <li>○ Raw</li> <li>○ Telnet</li> <li>○ Rlogin</li> <li>● SSH</li> <li>Load, save or delete a stored session</li> <li>Saved Sessions</li> </ul> | O Serial               |
| Colours<br>⊡. Connection<br>Data<br>Proxy<br>Telnet          | Default Settings                                                                                                    | Load<br>Save<br>Delete |
| ⊷ Rlogin<br>• SSH<br>· Serial                                | Close window on exit:<br>Always Never Only on cl                                                                                                    | ean exit               |
| About Help                                                   | Open                                                                                                    | Cancel                 |

### ₽ 192. 106 - PuTTY

| login as: admin<br>admin@192. 106's password:<br>Command Line Interface is starting up, please wait                                            |
|----------------------------------------------------------------------------------------------------|
| Welcome to the Platform Command Line Interface                                                                                                 |
| <pre>VMware Installation:<br/>1 vCPU: Intel(R) Xeon(R) CPU E5-2690 v4 @ 2.60GHz<br/>Disk 1: 80GB, Partitions aligned<br/>6144 Mbytes RAM</pre> |

2단계. 구문을 사용하여 백업 디바이스를 추가합니다.**utils disaster\_recovery device add network** <br/>
<br/>
<br/>
<br/>
<br/>
<br/>
<br/>
<br/>
<br/>
<br/>
<br/>
<br/>
<br/>
<br/>
<br/>
<br/>
<br/>
<br/>
<br/>
<br/>
<br/>
<br/>
<br/>
<br/>
<br/>
<br/>
<br/>
<br/>
<br/>
<br/>
<br/>
<br/>
<br/>
<br/>
<br/>
<br/>
<br/>
<br/>
<br/>
<br/>
<br/>
<br/>
<br/>
<br/>
<br/>
<br/>
<br/>
<br/>
<br/>
<br/>
<br/>
<br/>
<br/>
<br/>
<br/>
<br/>
<br/>
<br/>
<br/>
<br/>
<br/>
<br/>
<br/>
<br/>
<br/>
<br/>
<br/>
<br/>
<br/>
<br/>
<br/>
<br/>
<br/>
<br/>
<br/>
<br/>
<br/>
<br/>
<br/>
<br/>
<br/>
<br/>
<br/>
<br/>
<br/>
<br/>
<br/>
<br/>
<br/>
<br/>
<br/>
<br/>
<br/>
<br/>
<br/>
<br/>
<br/>
<br/>
<br/>
<br/>
<br/>
<br/>
<br/>
<br/>
<br/>
<br/>
<br/>
<br/>
<br/>
<br/>
<br/>
<br/>
<br/>
<br/>
<br/>
<br/>
<br/>
<br/>
<br/>
<br/>
<br/>
<br/>
<br/>
<br/>
<br/>
<br/>
<br/>
<br/>
<br/>
<br/>
<br/>
<br/>
<br/>
<br/>
<br/>
<br/>
<br/>
<br/>
<br/>
<br/>
<br/>
<br/>
<br/>
<br/>
<br/>
<br/>
<br/>
<br/>
<br/>
<br/>
<br/>
<br/>
<br/>
<br/>
<br/>
<br/>
<br/>
<br/>
<br/>
<br/>
<br/>
<br/>
<br/>
<br/>
<br/>
<br/>
<br/>
<br/>
<br/>
<br/>
<br/>
<br/>
<br/>
<br/>
<br/>
<br/>
<br/>
<br/>
<br/>
<br/>
<br/>
<br/>
<br/>
<br/>
<br/>
<br/>
<br/>
<br/>
<br/>
<br/>
<br/>
<br/>
<br/>
<br/>
<br/>
<br/>
<br/>
<br/>
<br/>
<br/>
<br/>
<br/>
<br/>
<br/>
<br/>
<br/>
<br/>
<br/>
<br/>
<br/>
<br/>
<br/>
<br/>
<br/>
<br/>
<br/>
<br/>
<br/>
<br/>
<br/>
<br/>
<br/>
<br/>
<br/>
<br/>
<br/>
<br/>
<br/>
<br/>
<br/>
<br/>
<br/>
<br/>
<br/>
<br/>
<br/>
<br/>
<br/>
<br/>
<br/>
<br/>
<br/>
<br/>
<br/>
<br/>
<br/>
<br/>
<br/>
<br/>
<br/>
<br/>
<br/>
<br/>
<br/>
<br/>
<br/>
<br/>
<br/>
<br/>
<br/>
<br/>
<br/>
<br/>
<br/>
<br/>
<br/>
<br/>
<br/>
<br/>
<br/>
<br/>
<br/>
<br/>
<br/>
<br/>
<br/>
<br/>
<br/>
<br/>
<br/>
<br/>
<br/>
<br/>
<br/>
<br/>
<br/>
<br/>
<br/>
<br/>
<br/>
<br/>
<br/>
<br/>
<br/>
<br/>
<br/>
<br/>
<br/>
<br/>
<br/>
<br/>
<br/>
<br/>
<br/>
<br/>
<br/>
<br/>
<br/>
<br/>
<br/>
<br/>
<br/>
<br/>
<br/>
<br/>
<br/>
<br/>
<br/>
<br/>
<br/>
<br/>
<br/>
<br/>
<br/>
<br/>
<br/>
<br/>
<br/>
<br

```
🗬 192. 106 - PuTTY
```

admin:utils disaster\_recovery device add network TAC-Backup /UCM/Backups/ 192. .250 cisco l Please enter password to connect to network server 192. .250:\*\*\*\* drfCliMsg: Backup Device has been saved successfully. admin:

이 백업 디바이스 추가 절차 시 CUCM에서 다음 단계가 수행됩니다.

- 1. SFTP 서버에 접속하여 인증
- 2. 디렉터리에 테스트 파일 전송
- 3. SFTP 서버에서 연결 끊기
- 4. SFTP 서버에 접속하여 인증
- 5. 디렉터리에서 테스트 파일 삭제
- 6. SFTP 서버에서 연결 끊기

참고:이러한 단계 중 하나라도 실패하면 CUCM에서 백업 디바이스를 추가할 수 없습니다.

#### 백업 디바이스 추가 로그 분석

2018-12-24 11:39:23,168 DEBUG [NetMessageDispatch] - drfUtils:establishSftpConnection: Trying to connect to the SFTP server.

2018-12-24 11:39:23,171 DEBUG [NetMessageDispatch] - drfUtils:establishSftpConnection: Connecting SFTP server...

2018-12-24 11:39:23,373 DEBUG [NetMessageDispatch] - drfUtils:establishSftpConnection: Authentication Completed Successfully, connected to remote server. Now opening a SFTP channel. 2018-12-24 11:39:23,580 DEBUG [NetMessageDispatch] - drfUtils:sftpPutFile: SSH Authentication success for user cisco on 192.X.X.250

#### 

2018-12-24 11:39:23,581 DEBUG [NetMessageDispatch] - drfUtils:sftpPutFile: Transferring files from: /common/drf/d3-sb-11pub\_dUmmI\_Drf to the server: 192.X.X.250 /UCM/Backups/d3-sb-11pub\_dUmmI\_Drf

2018-12-24 11:39:23,581 DEBUG [NetMessageDispatch] - drfSftpProgressMonitor:: STARTING: 0 /common/drf/d3-sb-11pub\_dUmmI\_Drf -> /UCM/Backups/d3-sb-11pub\_dUmmI\_Drf total: 0

2018-12-24 11:39:23,585 DEBUG [NetMessageDispatch] - drfSftpProgressMonitor:: ...File Transfer Completed

2018-12-24 11:39:23,586 DEBUG [NetMessageDispatch] - drfUtils:closeSFTPConnections: Closing ChannelSftp... 2018-12-24 11:39:23,586 DEBUG [NetMessageDispatch] - drfUtils:closeSFTPConnections: Disconnecting Channel... 2018-12-24 11:39:23,586 DEBUG [NetMessageDispatch] - drfUtils:closeSFTPConnections: Closing Session...

#### 

2018-12-24 11:39:23,586 DEBUG [NetMessageDispatch] - drfUtils:establishSftpConnection: Trying to connect to the SFTP server.

2018-12-24 11:39:23,587 DEBUG [NetMessageDispatch] - drfUtils:establishSftpConnection: Connecting SFTP server...

#### 

2018-12-24 11:39:23,733 DEBUG [NetMessageDispatch] - drfUtils:establishSftpConnection: Authentication Completed Successfully, connected to remote server. Now opening a SFTP channel.

#### 이는 CUCM에 읽기/쓰기 권한이 있는지 확인하기 위해 수행됩니다.

2018-12-24 11:39:24,277 DEBUG [NetMessageDispatch] - drfUtils:sftpDeleteFile: Deleting files /UCM/Backups/d3-sb-11pub\_dUmmI\_Drf from the server: 192.X.X.250

2018-12-24 11:39:24,277 INFO [NetMessageDispatch] - drfutils.sftpDeleteFiles: Successfully deleted /UCM/Backups/d3-sb-11pub\_dUmmI\_Drf on the Server 192.X.X.250

2018-12-24 11:39:24,278 DEBUG [NetMessageDispatch] - drfUtils:closeSFTPConnections: Closing ChannelSftp... 2018-12-24 11:39:24,278 DEBUG [NetMessageDispatch] - drfUtils:closeSFTPConnections: Disconnecting Channel... 2018-12-24 11:39:24,278 DEBUG [NetMessageDispatch] - drfUtils:closeSFTPConnections: Closing Session... 2018-12-24 11:39:24,278 DEBUG [NetMessageDispatch] - drfUtils:isSftpLocationAccessible: Closing SFTP Client...

### GUI 절차를 통해 수동 백업 시작

1단계. 이미지에 표시된 대로 CUCM > Disaster Recovery System > Backup > Manual Backup으로 이동합니다.

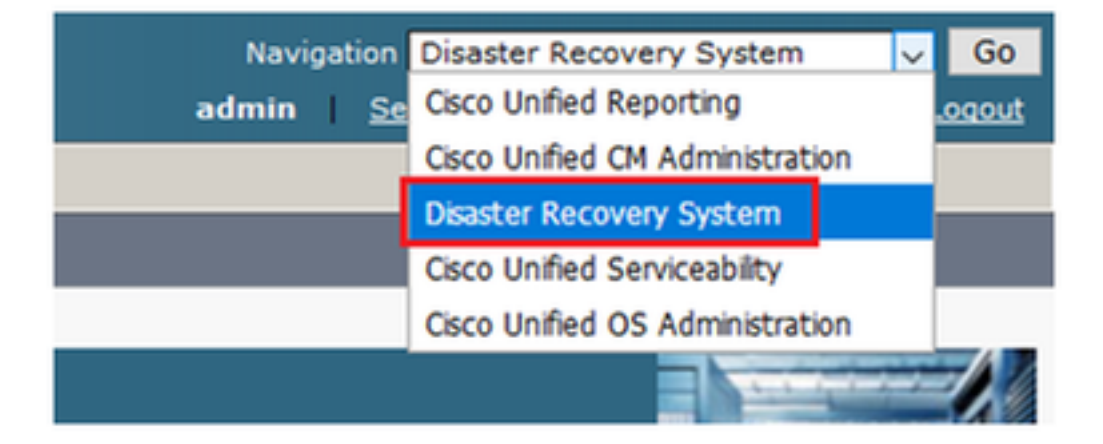

| cisco                      | Disaster Recovery System     For Cisco Unified Communications Solutions |  |  |  |  |  |  |  |
|----------------------------|-------------------------------------------------------------------------|--|--|--|--|--|--|--|
| Backup 🔻                   | Restore - Help -                                                        |  |  |  |  |  |  |  |
| Backup<br>Device<br>Schedu | ler                                                                     |  |  |  |  |  |  |  |
| Manual<br>Backup           |                                                                         |  |  |  |  |  |  |  |
| History                    | r Recovery System                                                       |  |  |  |  |  |  |  |
| Current                    | Status on: 11.5.1.15900-18                                              |  |  |  |  |  |  |  |
| VMwar                      | re Installation: 1 vCPU@ Intel(R) Xeon(R) CPU E5-                       |  |  |  |  |  |  |  |

2단계. 백업 장치, 백업할 기능을 선택하고 시작을 클릭합니다.이 예에서는 이미지에 표시된 대로 UCM 기능만 백업됩니다.

| Backup - Restore - Help -                                      |             |               |
|----------------------------------------------------------------|-------------|---------------|
| Manual Backup                                                  |             |               |
| Start Backup DEstimate Size Select All Clear All               |             |               |
| _ Status                                                       |             |               |
| ③ Status:Ready                                                 |             |               |
| CSelect Backup Device                                          |             |               |
| Device Name* TAC-Backup ~                                      |             |               |
| Select Features *                                              |             |               |
| ☐ucm<br>□cdr_car<br>□plm                                       |             |               |
| The following components are registered with Disaster Personal | Gustamu     |               |
| The following components are registered with Disaster Recovery | System:     |               |
| Feature                                                        | Server      |               |
| UCM                                                            | D3-SB-11PUB | CDPAGT        |
| UCM                                                            | D3-SB-11PUB | SYSLOGAGT     |
| UCM                                                            | D3-SB-11PUB | PLATFORM      |
| UCM                                                            | D3-SB-11PUB | CLM           |
| UCM                                                            | D3-SB-11PUB | CCMDB         |
| UCM                                                            | D3-SB-11PUB | TCT           |
| UCM                                                            | D3-SB-11PUB | CCMPREFS      |
| UCM                                                            | D3-SB-11PUB | TFTP          |
| UCM                                                            | D3-SB-11PUB | MOH           |
| UCM                                                            | D3-SB-11PUB | ANN           |
| UCM                                                            | D3-SB-11PUB | BAT           |
| UCM                                                            | D3-SB-11PUB | CEF           |
| UCM                                                            | D3-SB-11PUB | REPORTER      |
| UCM                                                            | D3-SB-11PUB | DNALIASLOOKUP |
| UCM                                                            | D3-SB-11PUB | DNALIASSYNC   |
| CDR_CAR                                                        | D3-SB-11PUB | CAR           |
| PLM                                                            | D3-SB-11PUB | ELM-AGENT     |
| PI M                                                           | D3-SB-1101B | ELM-SEDVED    |
|                                                                | 05-50-11-00 | CENTOERVER    |

• 백업이 진행 중일 때 이미지에 표시된 것처럼 상태가 표시됩니다.

| Backup - Restore                                                | ▼ Help ▼                             |                                 |        |           |                              |                                                     |  |  |  |
|-----------------------------------------------------------------|--------------------------------------|---------------------------------|--------|-----------|------------------------------|-----------------------------------------------------|--|--|--|
| Backup Status                                                   |                                      |                                 |        |           |                              |                                                     |  |  |  |
| Refresh                                                         | Cancel                               |                                 |        |           |                              |                                                     |  |  |  |
| ⊂ Status                                                        |                                      |                                 | 7      |           |                              |                                                     |  |  |  |
| Backup opera                                                    | ation in progress for server         | [D3-SB-11PUB], please wait      |        |           |                              |                                                     |  |  |  |
| _Backup details                                                 |                                      |                                 |        |           |                              |                                                     |  |  |  |
| Tar Filename:<br>Backup Device:<br>Operation:<br>Percentage Com | 2018-<br>NETW<br>BACK<br>1plete: 26% | 12-24-13-04-38.tar<br>ORK<br>UP |        |           |                              |                                                     |  |  |  |
| Feature                                                         | Server                               | Component                       | Status | Result ** | Start Time                   | Log File *                                          |  |  |  |
| UCM                                                             | D3-SB-11PUB                          | CDPAGT                          | 100    | SUCCESS   | Mon Dec 24 13:04:38 PST 2018 | 2018-12-24-13-04-38 b d3-sb-11pub ucm cdpagt.log    |  |  |  |
| UCM                                                             | D3-SB-11PUB                          | SYSLOGAGT                       | 100    | SUCCESS   | Mon Dec 24 13:04:40 PST 2018 | 2018-12-24-13-04-38 b d3-sb-11pub ucm syslogagt.log |  |  |  |
| UCM                                                             | D3-SB-11PUB                          | PLATFORM                        | 100    | SUCCESS   | Mon Dec 24 13:04:41 PST 2018 | 2018-12-24-13-04-38 b d3-sb-11pub ucm platform.log  |  |  |  |
| UCM                                                             | D3-SB-11PUB                          | CLM                             | 100    | SUCCESS   | Mon Dec 24 13:04:44 PST 2018 | 2018-12-24-13-04-38 b d3-sb-11pub ucm clm.log       |  |  |  |
| UCM                                                             | D3-SB-11PUB                          | CCMDB                           | 0      | Active    | Mon Dec 24 13:04:44 PST 2018 |                                                     |  |  |  |
| UCM                                                             | D3-SB-11PUB                          | TCT                             | 0      |           |                              |                                                     |  |  |  |
| UCM                                                             | D3-SB-11PUB                          | CCMPREFS                        | 0      |           |                              |                                                     |  |  |  |
| UCM                                                             | D3-SB-11PUB                          | TFTP                            | 0      |           |                              |                                                     |  |  |  |
| UCM                                                             | D3-SB-11PUB                          | MOH                             | 0      |           |                              |                                                     |  |  |  |
| UCM                                                             | D3-SB-11PUB                          | ANN                             | 0      |           |                              |                                                     |  |  |  |
| UCM                                                             | D3-SB-11PUB                          | BAT                             | 0      |           |                              |                                                     |  |  |  |
| UCM                                                             | D3-SB-11PUB                          | CEF                             | 0      |           |                              |                                                     |  |  |  |
| UCM                                                             | D3-SB-11PUB                          | REPORTER                        | 0      |           |                              |                                                     |  |  |  |
| UCM                                                             | D3-SB-11PUB                          | DNALIASLOOKUP                   | 0      |           |                              |                                                     |  |  |  |
| UCM                                                             | D3-SB-11PUB                          | DNALIASSYNC                     | 0      |           |                              |                                                     |  |  |  |
|                                                                 |                                      |                                 |        |           |                              |                                                     |  |  |  |
| Refresh                                                         |                                      |                                 |        | Cancel B  | ackup                        |                                                     |  |  |  |

# • 백업이 완료되면 이미지에 표시된 대로 CUCM에서 Backup Completed(백업 완료)를 나타내는 SUCCESS 메시지가 표시됩니다.

| Backup - Restore | 3ackup ▼ Restore ▼ Help ▼   |                         |        |           |                              |                                                         |  |  |  |
|------------------|-----------------------------|-------------------------|--------|-----------|------------------------------|---------------------------------------------------------|--|--|--|
| Backup Status    |                             |                         |        |           |                              |                                                         |  |  |  |
| Refresh Cancel   |                             |                         |        |           |                              |                                                         |  |  |  |
|                  |                             |                         |        |           |                              |                                                         |  |  |  |
| - Status         |                             |                         |        |           |                              |                                                         |  |  |  |
| SUCCESS: 1       | 🚯 SUCCESS: Backup Completed |                         |        |           |                              |                                                         |  |  |  |
| - Backup details |                             | 1                       |        |           |                              |                                                         |  |  |  |
| Duckup ucture    |                             |                         |        |           |                              |                                                         |  |  |  |
| Tar Filename:    | 2                           | 2018-12-24-13-04-38.tar |        |           |                              |                                                         |  |  |  |
| Backup Device    | : 1                         | ETWORK                  |        |           |                              |                                                         |  |  |  |
| Operation:       | E                           | BACKUP                  |        |           |                              |                                                         |  |  |  |
| Percentage Con   | mplete: 1                   | 00%                     |        |           |                              |                                                         |  |  |  |
| Feature          | Server                      | Component               | Status | Result ** | Start Time                   | Log File *                                              |  |  |  |
| UCM              | D3-SB-11PUB                 | CDPAGT                  | 100    | SUCCESS   | Mon Dec 24 13:04:38 PST 2018 | 2018-12-24-13-04-38 b d3-sb-11pub ucm cdpaqt.log        |  |  |  |
| UCM              | D3-SB-11PUB                 | SYSLOGAGT               | 100    | SUCCESS   | Mon Dec 24 13:04:40 PST 2018 | 2018-12-24-13-04-38 b d3-sb-11pub ucm syslogagt.log     |  |  |  |
| UCM              | D3-SB-11PUB                 | PLATFORM                | 100    | SUCCESS   | Mon Dec 24 13:04:41 PST 2018 | 2018-12-24-13-04-38 b d3-sb-11pub ucm platform.log      |  |  |  |
| UCM              | D3-SB-11PUB                 | CLM                     | 100    | SUCCESS   | Mon Dec 24 13:04:44 PST 2018 | 2018-12-24-13-04-38 b d3-sb-11pub ucm clm.log           |  |  |  |
| UCM              | D3-SB-11PUB                 | CCMDB                   | 100    | SUCCESS   | Mon Dec 24 13:04:44 PST 2018 | 2018-12-24-13-04-38 b d3-sb-11pub ucm ccmdb.log         |  |  |  |
| UCM              | D3-SB-11PUB                 | тст                     | 100    | SUCCESS   | Mon Dec 24 13:04:59 PST 2018 | 2018-12-24-13-04-38 b d3-sb-11pub ucm tct.log           |  |  |  |
| UCM              | D3-SB-11PUB                 | CCMPREFS                | 100    | SUCCESS   | Mon Dec 24 13:05:00 PST 2018 | 2018-12-24-13-04-38 b d3-sb-11pub ucm ccmprefs.log      |  |  |  |
| UCM              | D3-SB-11PUB                 | TFTP                    | 100    | SUCCESS   | Mon Dec 24 13:05:03 PST 2018 | 2018-12-24-13-04-38 b d3-sb-11pub ucm tftp.log          |  |  |  |
| UCM              | D3-SB-11PUB                 | MOH                     | 100    | SUCCESS   | Mon Dec 24 13:08:57 PST 2018 | 2018-12-24-13-04-38 b d3-sb-11pub ucm moh.log           |  |  |  |
| UCM              | D3-SB-11PUB                 | ANN                     | 100    | SUCCESS   | Mon Dec 24 13:09:00 PST 2018 | 2018-12-24-13-04-38 b d3-sb-11pub ucm ann.log           |  |  |  |
| UCM              | D3-SB-11PUB                 | BAT                     | 100    | SUCCESS   | Mon Dec 24 13:09:00 PST 2018 | 2018-12-24-13-04-38 b d3-sb-11pub ucm bat.log           |  |  |  |
| UCM              | D3-SB-11PUB                 | CEF                     | 100    | SUCCESS   | Mon Dec 24 13:09:02 PST 2018 | 2018-12-24-13-04-38 b d3-sb-11pub ucm cef.log           |  |  |  |
| UCM              | D3-SB-11PUB                 | REPORTER                | 100    | SUCCESS   | Mon Dec 24 13:09:03 PST 2018 | 2018-12-24-13-04-38 b d3-sb-11pub ucm reporter.log      |  |  |  |
| UCM              | D3-SB-11PUB                 | DNALIASLOOKUP           | 100    | SUCCESS   | Mon Dec 24 13:09:04 PST 2018 | 2018-12-24-13-04-38 b d3-sb-11pub ucm dnaliaslookup.log |  |  |  |
| UCM              | D3-SB-11PUB                 | DNALIASSYNC             | 100    | SUCCESS   | Mon Dec 24 13:09:05 PST 2018 | 2018-12-24-13-04-38 b d3-sb-11pub ucm dnaliassync.log   |  |  |  |
|                  |                             |                         |        |           |                              |                                                         |  |  |  |
| Refresh          | Refresh Cancel Backup       |                         |        |           |                              |                                                         |  |  |  |
|                  |                             |                         |        |           |                              |                                                         |  |  |  |

• 백업이 완료되면 이미지에 표시된 대로 SFTP 디렉토리에 .TAR 파일이 표시됩니다.이러한 파일은 복구가 필요한 경우 나중에 사용됩니다.

| root@CM-SF1                           | [P:/ | /home/@ | cisco/U | JCM/Backups | 11  |    |       |                                                       |
|---------------------------------------|------|---------|---------|-------------|-----|----|-------|-------------------------------------------------------|
| total 22326                           | 528  |         |         |             |     |    |       |                                                       |
| drwxr-xr-x                            | 2    | cisco   | cisco   | 20480       | Dec | 24 | 13:31 | ./                                                    |
| drwxr-xr-x                            | 71   | cisco   | cisco   | 12288       | Dec | 21 | 13:33 | /                                                     |
| -rw-rw-r                              | 1    | cisco   | cisco   | 23792       | Dec | 24 | 13:31 | 2018-12-24-13-04-38_D3-SB-11PUB_drfComponent.xml      |
| -rw-rw-r                              | 1    | cisco   | cisco   | 10272       | Dec | 24 | 13:31 | 2018-12-24-13-04-38_D3-SB-11PUB_UCM_ANN.tar           |
| -rw-rw-r                              | 1    | cisco   | cisco   | 3123405     | Dec | 24 | 13:31 | 2018-12-24-13-04-38_D3-SB-11PUB_UCM_BAT.tar           |
| -rw-rw-r                              | 1    | cisco   | cisco   | 37990432    | Dec | 24 | 13:27 | 2018-12-24-13-04-38 D3-SB-11PUB_UCM_CCMDB.tar         |
| -rw-rw-r                              | 1    | cisco   | cisco   | 13015072    | Dec | 24 | 13:27 | 2018-12-24-13-04-38_D3-SB-11PUB_UCM_CCMPREFS.tar      |
| -rw-rw-r                              | 1    | cisco   | cisco   | 20538       | Dec | 24 | 13:27 | 2018-12-24-13-04-38_D3-SB-11PUB_UCM_CDPAGT.tar        |
| -rw-rw-r                              | 1    | cisco   | cisco   | 10360       | Dec | 24 | 13:31 | 2018-12-24-13-04-38_D3-SB-11PUB_UCM_CEF.tar           |
| -rw-rw-r                              | 1    | cisco   | cisco   | 10335       | Dec | 24 | 13:27 | 2018-12-24-13-04-38_D3-SB-11PUB_UCM_CLM.tar           |
| -rw-rw-r                              | 1    | cisco   | cisco   | 20512       | Dec | 24 | 13:31 | 2018-12-24-13-04-38 D3-SB-11PUB_UCM_DNALIASLOOKUP.tar |
| -rw-rw-r                              | 1    | cisco   | cisco   | 10272       | Dec | 24 | 13:31 | 2018-12-24-13-04-38_D3-SB-11PUB_UCM_DNALIASSYNC.tar   |
| -rw-rw-r                              | 1    | cisco   | cisco   | 27904032    | Dec | 24 | 13:31 | 2018-12-24-13-04-38 D3-SB-11PUB_UCM_MOH.tar           |
| -rw-rw-r                              | 1    | cisco   | cisco   | 1597472     | Dec | 24 | 13:27 | 2018-12-24-13-04-38_D3-SB-11PUB_UCM_PLATFORM.tar      |
| -rw-rw-r                              | 1    | cisco   | cisco   | 20577       | Dec | 24 | 13:31 | 2018-12-24-13-04-38_D3-SB-11PUB_UCM_REPORTER.tar      |
| -rw-rw-r                              | 1    | cisco   | cisco   | 10298       | Dec | 24 | 13:27 | 2018-12-24-13-04-38_D3-SB-11PUB_UCM_SYSLOGAGT.tar     |
| -rw-rw-r                              | 1    | cisco   | cisco   | 10360       | Dec | 24 | 13:27 | 2018-12-24-13-04-38_D3-SB-11PUB_UCM_TCT.tar           |
| -rw-rw-r                              | 1    | cisco   | cisco   | 2202353616  | Dec | 24 | 13:31 | 2018-12-24-13-04-38_D3-SB-11PUB_UCM_TFTP.tar          |
| root@CM-SFTP:/home/cisco/UCM/Backups# |      |         |         |             |     |    |       |                                                       |

### CLI 절차를 통해 수동 백업 시작

1단계. CUCM Publisher의 IP 주소에 SSH(Secure Shell)를 입력하고 다음 이미지에 표시된 대로 OS 사용자 이름 및 비밀번호로 인증합니다.

| 🕵 PuTTY Configuration                                                                                                    |                                                                                                    | ?                                                                      | × |
|----------------------------------------------------------------------------------------------------|----------------------------------------------------------------------------------------------------|------------------------------------------------------------------------|---|
| Exercises Puttry Configuration  Category:  Category:  Category:  Cogging  Category  Cogging  Category  Comparison  Colours  Colours  Colours  Colours  Colours  Colours  Colours  Connection  Colours  Colours  Co | Basic options for your PuTTY se<br>Specify the destination you want to connec<br>Host Name (or IP address)<br>192. 06<br>Connection type:<br>O Raw O Telnet O Rlogin SSH<br>Load, save or delete a stored session<br>Saved Sessions<br>Default Settings | ?<br>ssion<br>ct to<br>Port<br>22<br>C Seria<br>Load<br>Save<br>Delete | × |
| Serial                                                                                                    | Close window on exit:<br>Always Never Only on cl                                                                                                    | ean exit                                                               |   |
| About Help                                                                                                    | Open                                                                                                    | Cancel                                                                 |   |

2단계. 다음과 같이 명령 구문을 사용하여 수동 백업을 시작합니다. utils disaster\_recovery backup

#### network <featurelist> <backup device name>

| <b>過</b> 192106 - PuTTY                                                   |                                                |
|---------------------------------------------------------------------------|------------------------------------------------|
|                                                                           |                                                |
| admin:utils disaster_recovery backup network UCM TAC-Backup               |                                                |
| drfCliMsg: Backup initiated successfully. Please run 'utils disaster_reco | overy status backup' command to see the status |
|                                                                           |                                                |

• 백업이 진행 중인 경우 명령 구문과 함께 상태 표시가 나타납니다.이미지에 표시된 대로 utils disaster\_recovery 상태 백업:

| admin:utils disaster_recovery status backup<br>Status: Backup operation in progress for server [D3-SB-11PUB], please wait<br>Tar Filename: 2018-12-24-13-21-17.tar<br>Storage Location: NETWORK<br>Operation: backup<br>Percentage Complete: 46<br>UCM D3-SB-11PUB COPAGT SUCCESS Mon Dec 24 13:21:17 PST 2018 activelog/platform/drf/log/2018-12-24-13-21-17_b_d3-sb-11pub_ucm_odpagt.log<br>UCM D3-SB-11PUB SYSLOGAGT SUCCESS Mon Dec 24 13:21:18 PST 2018 activelog/platform/drf/log/2018-12-24-13-21-17_b_d3-sb-11pub_ucm_odpagt.log<br>UCM D3-SB-11PUB COMPAGT SUCCESS Mon Dec 24 13:21:21:8 PST 2018 activelog/platform/drf/log/2018-12-24-13-21-17_b_d3-sb-11pub_ucm_platform.log<br>UCM D3-SB-11PUB CLM SUCCESS Mon Dec 24 13:21:22 PST 2018 activelog/platform/drf/log/2018-12-24-13-21-17_b_d3-sb-11pub_ucm_platform.log<br>UCM D3-SB-11PUB CCMDB SUCCESS Mon Dec 24 13:21:23 PST 2018 activelog/platform/drf/log/2018-12-24-13-21-17_b_d3-sb-11pub_ucm_cendb.log<br>UCM D3-SB-11PUB CCMDB SUCCESS Mon Dec 24 13:21:23 PST 2018 activelog/platform/drf/log/2018-12-24-13-21-17_b_d3-sb-11pub_ucm_cendb.log<br>UCM D3-SB-11PUB CCMPREFS SUCCESS Mon Dec 24 13:21:23 PST 2018 activelog/platform/drf/log/2018-12-24-13-21-17_b_d3-sb-11pub_ucm_cendb.log<br>UCM D3-SB-11PUB TCT SUCCESS Mon Dec 24 13:21:23 PST 2018 activelog/platform/drf/log/2018-12-24-13-21-17_b_d3-sb-11pub_ucm_cendp.log<br>UCM D3-SB-11PUB TCT SUCCESS Mon Dec 24 13:21:36 PST 2018 activelog/platform/drf/log/2018-12-24-13-21-17_b_d3-sb-11pub_ucm_cemprefs.log<br>UCM D3-SB-11PUB TFTP Active Mon Dec 24 13:21:36 PST 2018<br>UCM D3-SB-11PUB BAT                                                                                                    | ها 192. | 106 - PuTTY    |                                                                                                    |
|----------------------------------------------------------------------------------------------------|---------|----------------|----------------------------------------------------------------------------------------------------|
| adminutls disaster_recovery status backup<br>Status: Backup operation in progress for server [D3-SB-11PUB], please wait<br>Tar Filename: 2018-12-24-13-21-17.tar<br>Storage Location: NETWORK<br>Operation: backup<br>Percentage Complete: 46<br>UCM D3-SB-11PUB CDPAGT SUCCESS Mon Dec 24 13:21:17 PST 2018 activelog/platform/drf/log/2018-12-24-13-21-17.b_d3-sb-11pub_ucm_cdpagt.log<br>UCM D3-SB-11PUB SYSLOGAGT SUCCESS Mon Dec 24 13:21:18 PST 2018 activelog/platform/drf/log/2018-12-24-13-21-17.b_d3-sb-11pub_ucm_syslogagt.log<br>UCM D3-SB-11PUB PLATFORM SUCCESS Mon Dec 24 13:21:19 PST 2018 activelog/platform/drf/log/2018-12-24-13-21-17.b_d3-sb-11pub_ucm_glatform.log<br>UCM D3-SB-11PUB CLM SUCCESS Mon Dec 24 13:21:22 PST 2018 activelog/platform/drf/log/2018-12-24-13-21-17.b_d3-sb-11pub_ucm_cdmagt.log<br>UCM D3-SB-11PUB CCMDB SUCCESS Mon Dec 24 13:21:23 PST 2018 activelog/platform/drf/log/2018-12-24-13-21-17.b_d3-sb-11pub_ucm_cdmdb.log<br>UCM D3-SB-11PUB TCT SUCCESS Mon Dec 24 13:21:36 PST 2018 activelog/platform/drf/log/2018-12-24-13-21-17.b_d3-sb-11pub_ucm_ccmdb.log<br>UCM D3-SB-11PUB TCT SUCCESS Mon Dec 24 13:21:36 PST 2018 activelog/platform/drf/log/2018-12-24-13-21-17.b_d3-sb-11pub_ucm_ccmdb.log<br>UCM D3-SB-11PUB CMPREFS SUCCESS Mon Dec 24 13:21:36 PST 2018 activelog/platform/drf/log/2018-12-24-13-21-17.b_d3-sb-11pub_ucm_ccmprefs.log<br>UCM D3-SB-11PUB MOH<br>UCM D3-SB-11PUB ANN<br>UCM D3-SB-11PUB ANN<br>UCM D3-SB-11PUB ANN<br>UCM D3-SB-11PUB REPORTER<br>UCM D3-SB-11PUB DNALIASLOKUP<br>UCM D3-SB-11PUB DNALIASSYNC                                                                                                    |         |                |                                                                                                    |
| <pre>Status: Backup operation in progress for server [D3-SB-11FUB], please wait Tar Filename: 2018-12-24-13-21-17.tar Storage Location: NETWORK Operation: backup Percentage Complete: 46 UCM D3-SB-11FUB CDPAGT SUCCESS Mon Dec 24 13:21:17 PST 2018 activelog/platform/drf/log/2018-12-24-13-21-17 b_d3-sb-11pub_ucm_cdpagt.log UCM D3-SB-11FUB SYSLOGAGT SUCCESS Mon Dec 24 13:21:19 PST 2018 activelog/platform/drf/log/2018-12-24-13-21-17 b_d3-sb-11pub_ucm_cdpagt.log UCM D3-SB-11FUB CLM SUCCESS Mon Dec 24 13:21:19 PST 2018 activelog/platform/drf/log/2018-12-24-13-21-17 b_d3-sb-11pub_ucm_gyslogagt.log UCM D3-SB-11FUB CLM SUCCESS Mon Dec 24 13:21:20 PST 2018 activelog/platform/drf/log/2018-12-24-13-21-17 b_d3-sb-11pub_ucm_clm.log UCM D3-SB-11FUB CLM SUCCESS Mon Dec 24 13:21:22 PST 2018 activelog/platform/drf/log/2018-12-24-13-21-17 b_d3-sb-11pub_ucm_clm.log UCM D3-SB-11FUB CLM SUCCESS Mon Dec 24 13:21:22 PST 2018 activelog/platform/drf/log/2018-12-24-13-21-17 b_d3-sb-11pub_ucm_clm.log UCM D3-SB-11FUB CCMDB SUCCESS Mon Dec 24 13:21:36 PST 2018 activelog/platform/drf/log/2018-12-24-13-21-17 b_d3-sb-11pub_ucm_clm.log UCM D3-SB-11FUB TCT SUCCESS Mon Dec 24 13:21:36 PST 2018 activelog/platform/drf/log/2018-12-24-13-21-17 b_d3-sb-11pub_ucm_ccmD.log UCM D3-SB-11FUB TCT SUCCESS Mon Dec 24 13:21:36 PST 2018 activelog/platform/drf/log/2018-12-24-13-21-17 b_d3-sb-11pub_ucm_ccmD.log UCM D3-SB-11FUB MCM UCM D3-SB-11FUB MON UCM D3-SB-11FUB ANN UCM D3-SB-11FUB ANN UCM D3-SB-11FUB BAT UCM D3-SB-11FUB BAT UCM D3-SB-11FUB BAT UCM D3-SB-11FUB REFORTER UCM D3-SB-11FUB BAT UCM D3-SB-11FUB BAT UCM D3-SB-11FUB BAT UCM D3-SB-11FUB DNALIASLOKUP UCM D3-SB-11FUB DNALIASLOKUP UCM D3-SB-11FUB DNALIASLOKUP UCM D3-SB-11FUB DNALIASLOKUP</pre> | admin:  | utils disaster | r_recovery status backup                                                                                                    |
| Tar Filename: 2018-12-24-13-21-17.tar<br>Storage Location: NETWORK<br>Operation: backup<br>Percentage Complete: 46<br>UCM D3-SB-11PUB CDPAGT SUCCESS Mon Dec 24 13:21:17 PST 2018 activelog/platform/drf/log/2018-12-24-13-21-17 b_d3-sb-11pub_ucm_cdpagt.log<br>UCM D3-SB-11PUB SYSLOGAGT SUCCESS Mon Dec 24 13:21:19 PST 2018 activelog/platform/drf/log/2018-12-24-13-21-17 b_d3-sb-11pub_ucm_syslogagt.log<br>UCM D3-SB-11PUB PLATFORM SUCCESS Mon Dec 24 13:21:19 PST 2018 activelog/platform/drf/log/2018-12-24-13-21-17 b_d3-sb-11pub_ucm_platform.log<br>UCM D3-SB-11PUB CLM SUCCESS Mon Dec 24 13:21:22 PST 2018 activelog/platform/drf/log/2018-12-24-13-21-17 b_d3-sb-11pub_ucm_cdm.log<br>UCM D3-SB-11PUB CCMDB SUCCESS Mon Dec 24 13:21:23 PST 2018 activelog/platform/drf/log/2018-12-24-13-21-17 b_d3-sb-11pub_ucm_cdm.log<br>UCM D3-SB-11PUB TCT SUCCESS Mon Dec 24 13:21:36 PST 2018 activelog/platform/drf/log/2018-12-24-13-21-17 b_d3-sb-11pub_ucm_cdm.log<br>UCM D3-SB-11PUB TCT SUCCESS Mon Dec 24 13:21:36 PST 2018 activelog/platform/drf/log/2018-12-24-13-21-17 b_d3-sb-11pub_ucm_ccmdb.log<br>UCM D3-SB-11PUB TFT Active Mon Dec 24 13:21:36 PST 2018 activelog/platform/drf/log/2018-12-24-13-21-17 b_d3-sb-11pub_ucm_ccmprefs.log<br>UCM D3-SB-11PUB MOH<br>UCM D3-SB-11PUB MOH<br>UCM D3-SB-11PUB BAT<br>UCM D3-SB-11PUB BAT<br>UCM D3-SB-11PUB BAT<br>UCM D3-SB-11PUB DNALIASLOKUP<br>UCM D3-SB-11PUB DNALIASSYNC                                                                                                    | Status  | : Backup opera | ation in progress for server [D3-SB-llPUB], please wait                                                                       |
| Storage Location: NETWORK<br>Operation: backup<br>Percentage Complete: 46<br>UCM D3-SB-11FUB CDPAGT SUCCESS Mon Dec 24 13:21:17 PST 2018 activelog/platform/drf/log/2018-12-24-13-21-17 b_d3-sb-11pub_ucm_cdpagt.log<br>UCM D3-SB-11FUB SYSLOGAGT SUCCESS Mon Dec 24 13:21:18 PST 2018 activelog/platform/drf/log/2018-12-24-13-21-17 b_d3-sb-11pub_ucm_syslogagt.log<br>UCM D3-SB-11FUB FLATFORM SUCCESS Mon Dec 24 13:21:29 PST 2018 activelog/platform/drf/log/2018-12-24-13-21-17 b_d3-sb-11pub_ucm_glatform.log<br>UCM D3-SB-11FUB CLM SUCCESS Mon Dec 24 13:21:22 PST 2018 activelog/platform/drf/log/2018-12-24-13-21-17 b_d3-sb-11pub_ucm_cdmal.log<br>UCM D3-SB-11FUB CCMDB SUCCESS Mon Dec 24 13:21:23 PST 2018 activelog/platform/drf/log/2018-12-24-13-21-17 b_d3-sb-11pub_ucm_cdmb.log<br>UCM D3-SB-11FUB TCT SUCCESS Mon Dec 24 13:21:26 PST 2018 activelog/platform/drf/log/2018-12-24-13-21-17 b_d3-sb-11pub_ucm_cdmb.log<br>UCM D3-SB-11FUB TCT SUCCESS Mon Dec 24 13:21:36 PST 2018 activelog/platform/drf/log/2018-12-24-13-21-17 b_d3-sb-11pub_ucm_ccmprefs.log<br>UCM D3-SB-11FUB TCT SUCCESS Mon Dec 24 13:21:36 PST 2018 activelog/platform/drf/log/2018-12-24-13-21-17 b_d3-sb-11pub_ucm_ccmprefs.log<br>UCM D3-SB-11FUB MOH<br>UCM D3-SB-11FUB ANN<br>UCM D3-SB-11FUB ANN<br>UCM D3-SB-11FUB REFORTER<br>UCM D3-SB-11FUB REFORTER<br>UCM D3-SB-11FUB DNALIASLOKUP<br>UCM D3-SB-11FUB DNALIASSYNC                                                                                                    | Tar Fi  | lename: 2018-1 | 12-24-13-21-17.tar                                                                                                    |
| Operation: backup<br>Percentage Complete: 46<br>UCM D3-SB-11PUB CDPAGT SUCCESS Mon Dec 24 13:21:17 PST 2018 activelog/platform/drf/log/2018-12-24-13-21-17 b_d3-sb-11pub_ucm_cdpagt.log<br>UCM D3-SB-11PUB SYSLOGAGT SUCCESS Mon Dec 24 13:21:18 PST 2018 activelog/platform/drf/log/2018-12-24-13-21-17 b_d3-sb-11pub_ucm_syslogagt.log<br>UCM D3-SB-11PUB PLATFORM SUCCESS Mon Dec 24 13:21:19 PST 2018 activelog/platform/drf/log/2018-12-24-13-21-17 b_d3-sb-11pub_ucm_platform.log<br>UCM D3-SB-11PUB CLM SUCCESS Mon Dec 24 13:21:22 PST 2018 activelog/platform/drf/log/2018-12-24-13-21-17 b_d3-sb-11pub_ucm_cmdb.log<br>UCM D3-SB-11PUB CCMDB SUCCESS Mon Dec 24 13:21:32 PST 2018 activelog/platform/drf/log/2018-12-24-13-21-17 b_d3-sb-11pub_ucm_cmdb.log<br>UCM D3-SB-11PUB TCT SUCCESS Mon Dec 24 13:21:36 PST 2018 activelog/platform/drf/log/2018-12-24-13-21-17 b_d3-sb-11pub_ucm_ccmdb.log<br>UCM D3-SB-11PUB TCT SUCCESS Mon Dec 24 13:21:36 PST 2018 activelog/platform/drf/log/2018-12-24-13-21-17 b_d3-sb-11pub_ucm_ccmdb.log<br>UCM D3-SB-11PUB TTF Active Mon Dec 24 13:21:36 PST 2018 activelog/platform/drf/log/2018-12-24-13-21-17 b_d3-sb-11pub_ucm_ccmprefs.log<br>UCM D3-SB-11PUB TFTF Active Mon Dec 24 13:21:39 PST 2018<br>UCM D3-SB-11PUB ANN<br>UCM D3-SB-11PUB ANN<br>UCM D3-SB-11PUB BAT<br>UCM D3-SB-11PUB BAT<br>UCM D3-SB-11PUB DNALIASLOKUP<br>UCM D3-SB-11PUB DNALIASSYNC                                                                                                    | Storag  | e Location: NE | ETWORK                                                                                                    |
| Percentage Complete: 46<br>UCM D3-SB-11PUB CDPAGT SUCCESS Mon Dec 24 13:21:17 PST 2018 activelog/platform/drf/log/2018-12-24-13-21-17 b_d3-sb-11pub_ucm_cdpagt.log<br>UCM D3-SB-11PUB SYSLOGAGT SUCCESS Mon Dec 24 13:21:19 PST 2018 activelog/platform/drf/log/2018-12-24-13-21-17 b_d3-sb-11pub_ucm_syslogagt.log<br>UCM D3-SB-11PUB PLATFORM SUCCESS Mon Dec 24 13:21:19 PST 2018 activelog/platform/drf/log/2018-12-24-13-21-17 b_d3-sb-11pub_ucm_platform.log<br>UCM D3-SB-11PUB CLM SUCCESS Mon Dec 24 13:21:22 PST 2018 activelog/platform/drf/log/2018-12-24-13-21-17 b_d3-sb-11pub_ucm_cdm.log<br>UCM D3-SB-11PUB CCMDB SUCCESS Mon Dec 24 13:21:23 PST 2018 activelog/platform/drf/log/2018-12-24-13-21-17 b_d3-sb-11pub_ucm_cdm.log<br>UCM D3-SB-11PUB TCT SUCCESS Mon Dec 24 13:21:36 PST 2018 activelog/platform/drf/log/2018-12-24-13-21-17 b_d3-sb-11pub_ucm_cdm.log<br>UCM D3-SB-11PUB TCT SUCCESS Mon Dec 24 13:21:36 PST 2018 activelog/platform/drf/log/2018-12-24-13-21-17 b_d3-sb-11pub_ucm_cdm.log<br>UCM D3-SB-11PUB TCT SUCCESS Mon Dec 24 13:21:36 PST 2018 activelog/platform/drf/log/2018-12-24-13-21-17 b_d3-sb-11pub_ucm_ccmprefs.log<br>UCM D3-SB-11PUB TFT Active Mon Dec 24 13:21:36 PST 2018 activelog/platform/drf/log/2018-12-24-13-21-17 b_d3-sb-11pub_ucm_ccmprefs.log<br>UCM D3-SB-11PUB MOH<br>UCM D3-SB-11PUB ANN<br>UCM D3-SB-11PUB ANN<br>UCM D3-SB-11PUB BAT<br>UCM D3-SB-11PUB BAT<br>UCM D3-SB-11PUB DNALIASLOKUP<br>UCM D3-SB-11PUB DNALIASSYNC                                                                                                    | Operat  | ion: backup    |                                                                                                    |
| <pre>UCM D3-SB-11PUB CDPAGT SUCCESS Mon Dec 24 13:21:17 PST 2018 activelog/platform/drf/log/2018-12-24-13-21-17 b_d3-sb-11pub_ucm_cdpagt.log<br/>UCM D3-SB-11PUB SYSLOGAGT SUCCESS Mon Dec 24 13:21:18 PST 2018 activelog/platform/drf/log/2018-12-24-13-21-17 b_d3-sb-11pub_ucm_platform.log<br/>UCM D3-SB-11PUB CLM SUCCESS Mon Dec 24 13:21:29 PST 2018 activelog/platform/drf/log/2018-12-24-13-21-17 b_d3-sb-11pub_ucm_cdm.log<br/>UCM D3-SB-11PUB CLM SUCCESS Mon Dec 24 13:21:29 PST 2018 activelog/platform/drf/log/2018-12-24-13-21-17 b_d3-sb-11pub_ucm_cdm.log<br/>UCM D3-SB-11PUB CLM SUCCESS Mon Dec 24 13:21:29 PST 2018 activelog/platform/drf/log/2018-12-24-13-21-17 b_d3-sb-11pub_ucm_cdm.log<br/>UCM D3-SB-11PUB TCT SUCCESS Mon Dec 24 13:21:23 PST 2018 activelog/platform/drf/log/2018-12-24-13-21-17 b_d3-sb-11pub_ucm_cdm.log<br/>UCM D3-SB-11PUB TCT SUCCESS Mon Dec 24 13:21:36 PST 2018 activelog/platform/drf/log/2018-12-24-13-21-17 b_d3-sb-11pub_ucm_ccmprefs.log<br/>UCM D3-SB-11PUB CCMPREFS SUCCESS Mon Dec 24 13:21:36 PST 2018 activelog/platform/drf/log/2018-12-24-13-21-17 b_d3-sb-11pub_ucm_ccmprefs.log<br/>UCM D3-SB-11PUB MCM<br/>UCM D3-SB-11PUB MOH<br/>UCM D3-SB-11PUB ANN<br/>UCM D3-SB-11PUB BAT<br/>UCM D3-SB-11PUB BAT<br/>UCM D3-SB-11PUB BAT<br/>UCM D3-SB-11PUB BAT<br/>UCM D3-SB-11PUB BAT<br/>UCM D3-SB-11PUB BAT<br/>UCM D3-SB-11PUB BAT<br/>UCM D3-SB-11PUB DNALIASLOOKUP</pre>                                                                                                    | Percen  | tage Complete: | : 46                                                                                                    |
| UCM       D3-SB-11PUB       SYSLOGAGT       SUCCESS       Mon Dec 24 13:21:18 PST 2018       activelog/platform/drf/log/2018-12-24-13-21-17       b_d3-sb-11pub_ucm_syslogagt.log         UCM       D3-SB-11PUB       PLATFORM       SUCCESS       Mon Dec 24 13:21:19 PST 2018       activelog/platform/drf/log/2018-12-24-13-21-17       b_d3-sb-11pub_ucm_platform.log         UCM       D3-SB-11PUB       CLM       SUCCESS       Mon Dec 24 13:21:22 PST 2018       activelog/platform/drf/log/2018-12-24-13-21-17       b_d3-sb-11pub_ucm_clm.log         UCM       D3-SB-11PUB       CCMDB       SUCCESS       Mon Dec 24 13:21:23 PST 2018       activelog/platform/drf/log/2018-12-24-13-21-17       b_d3-sb-11pub_ucm_ccmdb.log         UCM       D3-SB-11PUB       TCT       SUCCESS       Mon Dec 24 13:21:36 PST 2018       activelog/platform/drf/log/2018-12-24-13-21-17       b_d3-sb-11pub_ucm_ccmdp.log         UCM       D3-SB-11PUB       TCT       SUCCESS       Mon Dec 24 13:21:36 PST 2018       activelog/platform/drf/log/2018-12-24-13-21-17       b_d3-sb-11pub_ucm_ccmprefs.log         UCM       D3-SB-11PUB       TFTP       Active Mon Dec 24 13:21:36 PST 2018       activelog/platform/drf/log/2018-12-24-13-21-17       b_d3-sb-11pub_ucm_ccmprefs.log         UCM       D3-SB-11PUB       TFTP       Active Mon Dec 24 13:21:39 PST 2018       activelog/platform/drf/log/2018-12-24-13-21-17       b_d3-sb-11pub_ucm_ccmprefs.log                                                                                                    | UCM     | D3-SB-11PUB    | CDPAGT SUCCESS Mon Dec 24 13:21:17 PST 2018 activelog/platform/drf/log/2018-12-24-13-21-17_b_d3-sb-llpub_ucm_cdpagt.log       |
| UCM         D3-SB-11PUB         FLATFORM         SUCCESS         Mon Dec 24 13:21:19 PST 2018         activelog/platform/drf/log/2018-12-24-13-21-17         D_d3-sb-11pub_ucm_clmt.log           UCM         D3-SB-11PUB         CLM         SUCCESS         Mon Dec 24 13:21:22 PST 2018         activelog/platform/drf/log/2018-12-24-13-21-17         b_d3-sb-11pub_ucm_clmt_log           UCM         D3-SB-11PUB         CCMDB         SUCCESS         Mon Dec 24 13:21:23 PST 2018         activelog/platform/drf/log/2018-12-24-13-21-17         b_d3-sb-11pub_ucm_ccmdb.log           UCM         D3-SB-11PUB         CCMPREFS         SUCCESS         Mon Dec 24 13:21:36 PST 2018         activelog/platform/drf/log/2018-12-24-13-21-17_b_d3-sb-11pub_ucm_tet.log           UCM         D3-SB-11PUB         CMPREFS         SUCCESS         Mon Dec 24 13:21:36 PST 2018         activelog/platform/drf/log/2018-12-24-13-21-17_b_d3-sb-11pub_ucm_ccmprefs.log           UCM         D3-SB-11PUB         MOH             UCM         D3-SB-11PUB         MOH             UCM         D3-SB-11PUB         ANN             UCM         D3-SB-11PUB         ANN             UCM         D3-SB-11PUB         REPORTER             UCM         D3-SB-                                                                                                    | UCM     | D3-SB-11PUB    | SYSLOGAGT SUCCESS Mon Dec 24 13:21:18 PST 2018 activelog/platform/drf/log/2018-12-24-13-21-17_b_d3-sb-llpub_ucm_syslogagt.log |
| UCM       D3-SB-11PUB       CLM       SUCCESS       Mon Dec 24 13:21:22 PST 2018       activelog/platform/drf/log/2018-12-24-13-21-17_b_d3-sb-1lpub_ucm_ccmdb.log         UCM       D3-SB-11PUB       CCMDB       SUCCESS       Mon Dec 24 13:21:23 PST 2018       activelog/platform/drf/log/2018-12-24-13-21-17_b_d3-sb-1lpub_ucm_ccmdb.log         UCM       D3-SB-11PUB       TCT       SUCCESS       Mon Dec 24 13:21:23 PST 2018       activelog/platform/drf/log/2018-12-24-13-21-17_b_d3-sb-1lpub_ucm_ccmdb.log         UCM       D3-SB-11PUB       TCT       SUCCESS       Mon Dec 24 13:21:36 PST 2018       activelog/platform/drf/log/2018-12-24-13-21-17_b_d3-sb-1lpub_ucm_tct.log         UCM       D3-SB-11PUB       CMPREFS       SUCCESS       Mon Dec 24 13:21:36 PST 2018       activelog/platform/drf/log/2018-12-24-13-21-17_b_d3-sb-1lpub_ucm_ccmprefs.log         UCM       D3-SB-11PUB       MOH          UCM       D3-SB-11PUB       ANN          UCM       D3-SB-11PUB       ANN          UCM       D3-SB-11PUB       REPORTER          UCM       D3-SB-11PUB       REPORTER          UCM       D3-SB-11PUB       DNALIASLOKUP          UCM       D3-SB-11PUB       DNALIASLOKUP          UCM       D3-SB-11PUB       DNAL                                                                                                    | UCM     | D3-SB-11PUB    | PLATFORM SUCCESS Mon Dec 24 13:21:19 PST 2018 activelog/platform/drf/log/2018-12-24-13-21-17_b_d3-sb-11pub_ucm_platform.log   |
| UCM       D3-SB-11PUB       CCMDB       SUCCESS       Mon Dec 24 13:21:33 PST 2018       activelog/platform/drf/log/2018-12-24-13-21-17_b_d3-sb-11pub_ucm_ccmdb.log         UCM       D3-SB-11PUB       TCT       SUCCESS       Mon Dec 24 13:21:36 PST 2018       activelog/platform/drf/log/2018-12-24-13-21-17_b_d3-sb-11pub_ucm_tct.log         UCM       D3-SB-11PUB       CCMPREFS       SUCCESS       Mon Dec 24 13:21:36 PST 2018       activelog/platform/drf/log/2018-12-24-13-21-17_b_d3-sb-11pub_ucm_ccmprefs.log         UCM       D3-SB-11PUB       TFTP       Active       Mon Dec 24 13:21:39 PST 2018       activelog/platform/drf/log/2016-12-24-13-21-17_b_d3-sb-11pub_ucm_ccmprefs.log         UCM       D3-SB-11PUB       MOH           UCM       D3-SB-11PUB       BAT          UCM       D3-SB-11PUB       BAT          UCM       D3-SB-11PUB       REPORTER          UCM       D3-SB-11PUB       REPORTER          UCM       D3-SB-11PUB       DNALIASLOKUP          UCM       D3-SB-11PUB       DNALIASSUNC          UCM       D3-SB-11PUB       DNALIASSUNC          UCM       D3-SB-11PUB       DNALIASSUNC                                                                                                    | UCM     | D3-SB-11PUB    | CLM SUCCESS Mon Dec 24 13:21:22 PST 2018 activelog/platform/drf/log/2018-12-24-13-21-17_b_d3-sb-llpub_ucm_clm.log             |
| UCM D3-SB-11PUB TCT SUCCESS Mon Dec 24 13:21:36 PST 2018 activelog/platform/drf/log/2018-12-24-13-21-17_b_d3-sb-11pub_ucm_tcr.log<br>UCM D3-SB-11PUB CCMPREFS SUCCESS Mon Dec 24 13:21:36 PST 2018 activelog/platform/drf/log/2018-12-24-13-21-17_b_d3-sb-11pub_ucm_ccmprefs.log<br>UCM D3-SB-11PUB TFTP Active Mon Dec 24 13:21:39 PST 2018<br>UCM D3-SB-11PUB MOH<br>UCM D3-SB-11PUB ANN<br>UCM D3-SB-11PUB BAT<br>UCM D3-SB-11PUB CEF<br>UCM D3-SB-11PUB REPORTER<br>UCM D3-SB-11PUB NALIASLOKUP<br>UCM D3-SB-11PUB DNALIASSYNC                                                                                                    | UCM     | D3-SB-11PUB    | CCMDB SUCCESS Mon Dec 24 13:21:23 PST 2018 activelog/platform/drf/log/2018-12-24-13-21-17_b_d3-sb-llpub_ucm_ccmdb.log         |
| UCM D3-SB-11PUB CCMPREFS SUCCESS Mon Dec 24 13:21:36 PST 2018 activelog/platform/drf/log/2018-12-24-13-21-17_b_d3-sb-11pub_ucm_ccmprefs.log<br>UCM D3-SB-11PUB MOH<br>UCM D3-SB-11PUB ANN<br>UCM D3-SB-11PUB BAT<br>UCM D3-SB-11PUB CEF<br>UCM D3-SB-11PUB REPORTER<br>UCM D3-SB-11PUB NALIASLOOKUP<br>UCM D3-SB-11PUB DNALIASSYNC                                                                                                    | UCM     | D3-SB-11PUB    | TCT SUCCESS Mon Dec 24 13:21:36 PST 2018 activelog/platform/drf/log/2018-12-24-13-21-17_b_d3-sb-llpub_ucm_tct.log             |
| UCM D3-SB-11PUB TFTP Active Mon Dec 24 13:21:39 PST 2018<br>UCM D3-SB-11PUB MOH<br>UCM D3-SB-11PUB BAT<br>UCM D3-SB-11PUB BAT<br>UCM D3-SB-11PUB CEF<br>UCM D3-SB-11PUB REPORTER<br>UCM D3-SB-11PUB DNALIASLOOKUP<br>UCM D3-SB-11PUB DNALIASLOOKUP<br>UCM D3-SB-11PUB DNALIASSYNC                                                                                                    | UCM     | D3-SB-11PUB    | CCMPREFS SUCCESS Mon Dec 24 13:21:36 PST 2018 activelog/platform/drf/log/2018-12-24-13-21-17_b_d3-sb-lpub_ucm_ccmprefs.log    |
| UCM D3-SB-11FUB MOH<br>UCM D3-SB-11FUB ANN<br>UCM D3-SB-11FUB BAT<br>UCM D3-SB-11FUB CEF<br>UCM D3-SB-11FUB REPORTER<br>UCM D3-SB-11FUB NALIASLOOKUP<br>UCM D3-SB-11FUB DNALIASSYNC                                                                                                    | UCM     | D3-SB-11PUB    | TFTP Active Mon Dec 24 13:21:39 PST 2018                                                                                      |
| UCM D3-SB-11PUB ANN<br>UCM D3-SB-11PUB BAT<br>UCM D3-SB-11PUB CEF<br>UCM D3-SB-11PUB REPORTER<br>UCM D3-SB-11PUB DNALIASLOOKUP<br>UCM D3-SB-11PUB DNALIASSYNC                                                                                                    | UCM     | D3-SB-11PUB    | МОН                                                                                                    |
| UCM D3-SB-11PUB BAT<br>UCM D3-SB-11PUB CEF<br>UCM D3-SB-11PUB REPORTER<br>UCM D3-SB-11PUB DNALIASLOOKUP<br>UCM D3-SB-11PUB DNALIASSYNC                                                                                                    | UCM     | D3-SB-11PUB    | ANN                                                                                                    |
| UCM D3-SB-11PUB CEF<br>UCM D3-SB-11PUB REPORTER<br>UCM D3-SB-11PUB DNALIASLOOKUP<br>UCM D3-SB-11PUB DNALIASSYNC                                                                                                    | UCM     | D3-SB-11PUB    | BAT                                                                                                    |
| UCM D3-SB-11PUB REPORTER<br>UCM D3-SB-11PUB DNALIASLOOKUP<br>UCM D3-SB-11PUB DNALIASSYNC                                                                                                    | UCM     | D3-SB-11PUB    | CEF                                                                                                    |
| UCM D3-SB-11PUB DNALIASLOOKUP<br>UCM D3-SB-11PUB DNALIASSYNC                                                                                                    | UCM     | D3-SB-11PUB    | REPORTER                                                                                                    |
| UCM D3-SB-11PUB DNALIASSYNC                                                                                                    | UCM     | D3-SB-11PUB    | DNALIASLOOKUP                                                                                                    |
|                                                                                                    | UCM     | D3-SB-11PUB    | DNALIASSYNC                                                                                                    |

• 백업이 완료되면 명령 구문과 함께 성공 메시지가 표시됩니다.이미지에 표시된 대로 utils disaster\_recovery 상태 백업:

| 192. 106 - PUTTY                                                                                                    |
|----------------------------------------------------------------------------------------------------|
|                                                                                                    |
| admin:utils disaster_recovery status backup                                                                                                    |
| Status: SUCCESS :Backup Completed                                                                                                    |
| Tar Filename: 2018-12-24-13-21-17.tar                                                                                                    |
| Storage Location: NETWORK                                                                                                    |
| Operation: backup                                                                                                    |
| Percentage Complete: 100                                                                                                    |
| UCM D3-SB-11PUB CDPAGT SUCCESS Mon Dec 24 13:21:17 PST 2018 activelog/platform/drf/log/2018-12-24-13-21-17_b_d3-sb-11pub_ucm_cdpagt.log               |
| UCM D3-SB-11PUB SYSLOGAGT SUCCESS Mon Dec 24 13:21:18 PST 2018 activelog/platform/drf/log/2018-12-24-13-21-17_b_d3-sb-11pub_ucm_syslogagt.log         |
| UCM D3-SB-11FUB FLATFORM SUCCESS Mon Dec 24 13:21:19 FST 2018 activelog/platform/drf/log/2018-12-24-13-21-17_b_d3-sb-11pub_ucm_platform.log           |
| UCM D3-SB-11PUB CLM SUCCESS Mon Dec 24 13:21:22 PST 2018 activelog/platform/drf/log/2018-12-24-13-21-17_b_d3-sb-11pub_ucm_Clm.log                     |
| UCM D3-SB-11PUB CCMDB SUCCESS Mon Dec 24 13:21:23 PST 2018 activelog/platform/drf/log/2018-12-24-13-21-17_b_d3-sb-11pub_ucm_ccmdb.log                 |
| UCM D3-SB-11PUB TCT SUCCESS Mon Dec 24 13:21:36 PST 2018 activelog/platform/drf/log/2018-12-24-13-21-17_b_d3-sb-11pub_ucm_tct.log                     |
| UCM D3-SB-11FUB CCMPREFS SUCCESS Mon Dec 24 13:21:36 FST 2018 activelog/platform/drf/log/2018-12-24-13-21-17_b_d3-sb-11pub_ucm_ccmprefs.log           |
| UCM D3-SB-11FUB TFTP SUCCESS Mon Dec 24 13:21:39 FST 2018 activelog/platform/drf/log/2018-12-24-13-21-17_b_d3-sb-11pub_ucm_tftp.log                   |
| UCM D3-SB-11FUB MOH SUCCESS Mon Dec 24 13:25:25 PST 2018 activelog/platform/drf/log/2018-12-24-13-21-17_b_d3-sb-11pub_ucm_moh.log                     |
| UCM D3-SB-11PUB ANN SUCCESS Mon Dec 24 13:25:27 PST 2018 activelog/platform/drf/log/2018-12-24-13-21-17_b_d3-sb-11pub_ucm_ann.log                     |
| UCM D3-SB-11PUB BAT SUCCESS Mon Dec 24 13:25:28 PST 2018 activelog/platform/drf/log/2018-12-24-13-21-17_b_d3-sb-11pub_ucm_bat.log                     |
| UCM D3-SB-11PUB CEF SUCCESS Mon Dec 24 13:25:29 PST 2018 activelog/platform/drf/log/2018-12-24-13-21-17_b_d3-sb-11pub_ucm_cef.log                     |
| UCM D3-SB-11PUB REFORTER SUCCESS Mon Dec 24 13:25:30 PST 2018 activelog/platform/drf/log/2018-12-24-13-21-17_b_d3-sb-11pub_ucm_reporter.log           |
| UCM D3-SB-11PUB DNALIASLOOKUP SUCCESS Mon Dec 24 13:25:31 PST 2018 activelog/platform/drf/log/2018-12-24-13-21-17_b_d3-sb-11pub_ucm_dnaliaslookup.log |
| UCM D3-SB-11FUB DNALIASSYNC SUCCESS Mon Dec 24 13:25:32 PST 2018 activelog/platform/drf/log/2018-12-24-13-21-17_b_d3-sb-11pub_ucm_dnaliassync.log     |
| admin:                                                                                                    |

### GUI를 통한 예약 백업 활성화 절차

.

1단계. CUCM > Disaster Recovery System > Backup > Scheduler >> Add New New로 이동합니다

| Ba | ckup 🔻 Re        | estore - Help -                                                |
|----|------------------|----------------------------------------------------------------|
|    | Backup<br>Device |                                                                |
|    | Scheduler        |                                                                |
|    | Manual<br>Backup |                                                                |
|    | History          | r Recovery System                                              |
|    | Current Sta      | n: 11.5.1.15900-18                                             |
|    | VMware ]         | Installation: 1 vCPU@ Intel(R) Xeon(R) CPU E5-2690 v4 @ 2.60GH |
|    |                  |                                                                |

### **Disaster Recovery System** cisco

For Cisco Unified Communications Solutions

| Backup - Restore - Help - |  |  |
|---------------------------|--|--|
| Schedule List             |  |  |
| Add New                   |  |  |
| r Status                  |  |  |
| Status: No records found  |  |  |
| - Schedule List           |  |  |
|                           |  |  |
| No Schedules configured.  |  |  |
|                           |  |  |
| Add New                   |  |  |

2단계. 이미지**에** 표시된 **자동 백업 작업 이름**을 추가합니다.

| Scheduler                                                      |  |
|----------------------------------------------------------------|--|
| Save 🔊 Set Default 💿 Disable Schedule 🖒 Enable Schedule 🤙 Back |  |
| - Status                                                       |  |
| Status:Ready                                                   |  |
| Schedule Name                                                  |  |
| Schedule Name* Weekly-Backup                                   |  |
| - Select Backup Device                                         |  |

### 3단계**.백업 장치 선택**

| Scheduler                             |                      |  |
|---------------------------------------|----------------------|--|
| Save 🧀 Set Default 💿 Disable Schedule | Enable Schedule Back |  |
| - Status                              |                      |  |
| Status:Ready                          |                      |  |
| Schedule Name                         |                      |  |
| Schedule Name*                        | Weekly-Backup        |  |
| - Select Backup Device                |                      |  |
| Device Name*                          | TAC-Backup 🗸         |  |
|                                       |                      |  |

### 4단계. 백업할 기능을 선택합니다.

| - Select Backup Device                         |                             |  |
|------------------------------------------------|-----------------------------|--|
| Select backup bevice                           |                             |  |
| Device Name*                                   | TAC-Backup 🗸                |  |
|                                                |                             |  |
| -Select Features *                             |                             |  |
|                                                |                             |  |
| Шucм                                           | CDR_CAR                     |  |
| - The following components are registered with | h Disaster Perovery System  |  |
| The following components are registered with   | n Disaster Recovery System. |  |

### 5단계. **시작 날짜를 선택하고 빈도를 선택합니다**.

| -Start Backup at*- |                   |          |      |           |             |          |
|--------------------|-------------------|----------|------|-----------|-------------|----------|
|                    |                   |          |      |           |             |          |
| Date               | 2018 V Dec V 30 V |          | Time | 00 V Hour | 00 V Minute |          |
|                    |                   |          |      |           |             |          |
| Frequency*         |                   |          |      |           |             |          |
|                    |                   |          |      |           |             |          |
| O Once             |                   |          |      |           |             |          |
| O Daily            |                   |          |      |           |             |          |
| Weekly             |                   |          |      |           |             |          |
|                    | Meedau            | Diverday |      | Wednesday |             | Thursday |
|                    |                   | luesday  |      | wednesday |             | Thursday |
|                    | Friday            | Saturday |      | Sunday    |             |          |
|                    |                   |          |      |           |             |          |
| O Monthly          |                   |          |      |           |             |          |

| O Mor  | nthly   |
|--------|---------|
| Save 5 | et Defa |

#### 7단계. **예약된 백업을 활성화합니다.**

| Backup - Restore             | e 🕶 Help 💌                                     |                                                    |                          |                 |  |
|------------------------------|------------------------------------------------|----------------------------------------------------|--------------------------|-----------------|--|
| Schedule List                |                                                |                                                    |                          |                 |  |
| 🕂 Add New                    | Select All 🔛 Clear All 💥 Delete Selected 🕨 E   | nable Selected Schedules Disable Selected Sched    | ules                     |                 |  |
| - Status                     |                                                |                                                    |                          |                 |  |
| Status: 1 rec                | cords found                                    |                                                    |                          |                 |  |
| L                            |                                                |                                                    |                          |                 |  |
| Schedule List-               |                                                |                                                    |                          |                 |  |
|                              | Schedule Name                                  | Device Name                                        | Device Path              | Schedule Status |  |
|                              | Weekly-Backup                                  | TAC-Backup                                         | 192. 250 : /UCM/Backups/ | Disabled        |  |
|                              |                                                |                                                    |                          | •               |  |
|                              |                                                |                                                    |                          |                 |  |
| Backup - Restore             | e 👻 Help 👻                                     |                                                    |                          |                 |  |
| Schedule List                |                                                |                                                    |                          |                 |  |
| Add New                      | 📕 Select All 🔛 Clear All 🙀 Delete Selected 🌓 E | Enable Selected Schedules 🛑 Disable Selected Sched | dules                    |                 |  |
|                              |                                                |                                                    |                          |                 |  |
| - Status-                    |                                                |                                                    |                          |                 |  |
| Status: Enabled successfully |                                                |                                                    |                          |                 |  |
|                              |                                                |                                                    |                          |                 |  |
|                              |                                                |                                                    |                          |                 |  |
| _                            | Schedule Name                                  | Device Name                                        | Device Path              | Schedule Status |  |
|                              | Manlaha Bandara                                | The Dealers                                        |                          |                 |  |

### CLI를 통한 예약 백업 활성화 절차

1단계. CUCM Publisher의 IP 주소에 SSH(Secure Shell)를 입력하고 다음 이미지에 표시된 대로 OS 사용자 이름 및 비밀번호로 인증합니다.

| 🕵 PuTTY Configuration |                                                                                                    | ? ×                           |
|-----------------------|----------------------------------------------------------------------------------------------------|-------------------------------|
| Category:             | Basic options for your PuTTY se                                                                                                    | ssion                         |
|                       | Specify the destination you want to connection type:<br>O Raw O Telnet O Rlogin SSH<br>Load, save or delete a stored session<br>Saved Sessions<br>Default Settings | ct to<br>Port<br>22<br>Serial |
|                       | Always Never Only on cl                                                                                                    | ean exit                      |
| About Help            | Open                                                                                                    | Cancel                        |

2단계. 명령 구문을 사용하여 예약된 백업을 추가합니다.**utils disaster\_recovery schedule add** <schedulename><*devicename*><*featurelist*><*datetime*><*이미지에 표시된 빈도>:* 

| 🛃 192. 106 - PuTTY                                                                              |
|-------------------------------------------------------------------------------------------------|
| login as: admin                                                                                 |
| admin@192106's password:                                                                        |
| Command Line Interface is starting up, please wait                                              |
| Welcome to the Platform Command Line Interface                                                  |
| VMware Installation:                                                                            |
| l vCPU: Intel(R) Xeon(R) CPU E5-2690 v4 @ 2.60GHz                                               |
| Disk 1: 80GB, Partitions aligned                                                                |
| 6144 Mbytes RAM                                                                                 |
| adminustile disaster recovery schedule add Weekly-Backup TAC-Backup HCM 2018/12/20_00.00 yeekly |

3단계. **다음** 명령 구문을 사용하여 **예약된 백업**을 활성화합니다.**utils disaster\_recovery schedule은** <*schedulename*>을(를) 이미지에 표시된 대로 활성화합니다.

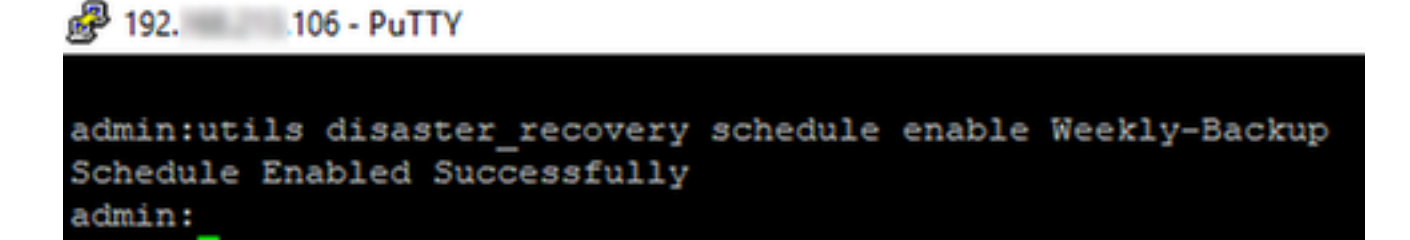

### CUCM 이전 백업 삭제 예

이미지에 표시된 대로 백업 수가 1로 설정된 백업 디바이스 컨피그레이션:

| Backup Device              |                      |               |   |
|----------------------------|----------------------|---------------|---|
| 🔚 Save 🖕 Back              |                      |               |   |
| - Status                   |                      |               |   |
| Status:Ready               |                      |               |   |
| - Backup device name-      |                      |               |   |
| Backup device name*        |                      | TAC-Backup    | ] |
| Select Destination*        |                      |               |   |
| Network Directory          |                      |               |   |
|                            | Host name/IP address | 192. 250      |   |
|                            | Path name            | /UCM/Backups/ |   |
|                            | User name            | cisco         |   |
| Number of backups to store | on Network Directory | 1 ~           |   |

이미지에 표시된 것처럼 백업 디렉토리(16개 파일)는 1개만 사용할 수 있습니다.

| root@CM-SFT | CP:/ | /home/o | cisco/U | JCM/Backups | 11  |    |       |                                                       |
|-------------|------|---------|---------|-------------|-----|----|-------|-------------------------------------------------------|
| total 22326 | 528  |         |         |             |     |    |       |                                                       |
| drwxr-xr-x  | 2    | cisco   | cisco   | 20480       | Dec | 24 | 13:31 | ./                                                    |
| drwxr-xr-x  | 71   | cisco   | cisco   | 12288       | Dec | 21 | 13:33 | /                                                     |
| -rw-rw-r    | 1    | cisco   | cisco   | 23792       | Dec | 24 | 13:31 | 2018-12-24-13-04-38_D3-SB-11PUB_drfComponent.xml      |
| -rw-rw-r    | 1    | cisco   | cisco   | 10272       | Dec | 24 | 13:31 | 2018-12-24-13-04-38_D3-SB-11PUB_UCM_ANN.tar           |
| -rw-rw-r    | 1    | cisco   | cisco   | 3123405     | Dec | 24 | 13:31 | 2018-12-24-13-04-38 D3-SB-11PUB_UCM_BAT.tar           |
| -rw-rw-r    | 1    | cisco   | cisco   | 37990432    | Dec | 24 | 13:27 | 2018-12-24-13-04-38 D3-SB-11PUB_UCM_CCMDB.tar         |
| -rw-rw-r    | 1    | cisco   | cisco   | 13015072    | Dec | 24 | 13:27 | 2018-12-24-13-04-38 D3-SB-11PUB_UCM_CCMPREFS.tar      |
| -rw-rw-r    | 1    | cisco   | cisco   | 20538       | Dec | 24 | 13:27 | 2018-12-24-13-04-38 D3-SB-11PUB_UCM_CDPAGT.tar        |
| -rw-rw-r    | 1    | cisco   | cisco   | 10360       | Dec | 24 | 13:31 | 2018-12-24-13-04-38 D3-SB-11PUB_UCM_CEF.tar           |
| -rw-rw-r    | 1    | cisco   | cisco   | 10335       | Dec | 24 | 13:27 | 2018-12-24-13-04-38 D3-SB-11PUB_UCM_CLM.tar           |
| -rw-rw-r    | 1    | cisco   | cisco   | 20512       | Dec | 24 | 13:31 | 2018-12-24-13-04-38 D3-SB-11PUB_UCM_DNALIASLOOKUP.tar |
| -rw-rw-r    | 1    | cisco   | cisco   | 10272       | Dec | 24 | 13:31 | 2018-12-24-13-04-38 D3-SB-11PUB_UCM_DNALIASSYNC.tar   |
| -rw-rw-r    | 1    | cisco   | cisco   | 27904032    | Dec | 24 | 13:31 | 2018-12-24-13-04-38 D3-SB-11PUB_UCM_MOH.tar           |
| -rw-rw-r    | 1    | cisco   | cisco   | 1597472     | Dec | 24 | 13:27 | 2018-12-24-13-04-38 D3-SB-11PUB_UCM_PLATFORM.tar      |
| -rw-rw-r    | 1    | cisco   | cisco   | 20577       | Dec | 24 | 13:31 | 2018-12-24-13-04-38 D3-SB-11PUB_UCM_REPORTER.tar      |
| -rw-rw-r    | 1    | cisco   | cisco   | 10298       | Dec | 24 | 13:27 | 2018-12-24-13-04-38 D3-SB-11PUB_UCM_SYSLOGAGT.tar     |
| -rw-rw-r    | 1    | cisco   | cisco   | 10360       | Dec | 24 | 13:27 | 2018-12-24-13-04-38 D3-SB-11PUB_UCM_TCT.tar           |
| -rw-rw-r    | 1    | cisco   | cisco   | 2202353616  | Dec | 24 | 13:31 | 2018-12-24-13-04-38 D3-SB-11PUB_UCM_TFTP.tar          |
| root@CM-SFT | P:/  | /home/d | cisco/U | JCM/Backups | 1   |    |       |                                                       |

CUCM은 먼저 이전 백업을 삭제하기 전에 백업 파일을 전송하기 시작합니다(32개 파일에 도달함).

| n progress for server  <br>2018- | [D3-S8-11PUB], please wait                                                                                                    | 3                                                                                                    |                                                                                                    |                                                                                                    | oot@CM-SFI<br>otal 24308<br>rwxr-xr-x<br>rwxr-xr-x<br>rw-rw-r                                                                                                    | TP:/home<br>840<br>2 cisc<br>71 cisc                                                                                                    | /cisco/                                                                                                    | UCM/Backups<br>20480                                                                                                    | 11<br>Dec 25                                                                                                    | 11:35                                                            | ./                                                                                                    |                                                                                                    |                                                                                                    |                                                                                                    |                                                                                                    |                                                                                                    |                                                                                                    |
|----------------------------------|----------------------------------------------------------------------------------------------------|----------------------------------------------------------------------------------------------------|----------------------------------------------------------------------------------------------------|----------------------------------------------------------------------------------------------------|----------------------------------------------------------------------------------------------------|----------------------------------------------------------------------------------------------------|----------------------------------------------------------------------------------------------------|----------------------------------------------------------------------------------------------------|----------------------------------------------------------------------------------------------------|------------------------------------------------------------------|----------------------------------------------------------------------------------------------------|----------------------------------------------------------------------------------------------------|----------------------------------------------------------------------------------------------------|----------------------------------------------------------------------------------------------------|----------------------------------------------------------------------------------------------------|----------------------------------------------------------------------------------------------------|----------------------------------------------------------------------------------------------------|
| n progress for server            | [D3-SB-11PUB], please wait                                                                                                    | 3                                                                                                    |                                                                                                    | 2<br>5<br>4<br>                                                                                                    | otal 24308<br>rwxr-xr-x<br>rwxr-xr-x<br>rw-rw-r                                                                                                    | 2 cisc<br>71 cisc                                                                                                    | o cisco                                                                                                    | 20480                                                                                                    | Dec 25                                                                                                    | 11:35                                                            | ./                                                                                                    |                                                                                                    |                                                                                                    |                                                                                                    |                                                                                                    |                                                                                                    |                                                                                                    |
| n progress for server            | [D3-SB-11PUB], please wait                                                                                                    | <b>x</b>                                                                                                    |                                                                                                    | d<br>                                                                                                    | rwxr-xr-x<br>rwxr-xr-x<br>rw-rw-r                                                                                                    | 2 cisc<br>71 cisc                                                                                                    | o cisco                                                                                                    | 20480                                                                                                    | Dec 25                                                                                                    |                                                                  |                                                                                                    |                                                                                                    |                                                                                                    |                                                                                                    |                                                                                                    |                                                                                                    |                                                                                                    |
| n progress for server            | [D3-SB-11PUB], please wait                                                                                                    | <b>x</b>                                                                                                    |                                                                                                    | d                                                                                                    | rwxr-xr-x<br>rw-rw-r                                                                                                    | 71 cisc                                                                                                    |                                                                                                    |                                                                                                    |                                                                                                    |                                                                  |                                                                                                    |                                                                                                    |                                                                                                    |                                                                                                    |                                                                                                    |                                                                                                    |                                                                                                    |
| n progress for server            | (D3-SB-11PUB), please wait                                                                                                    | <b>`</b>                                                                                                    |                                                                                                    | _                                                                                                    | rw-rw-r                                                                                                    |                                                                                                    | :0 C13CO                                                                                                    | 12288                                                                                                    | Dec 21                                                                                                    | 13:33                                                            |                                                                                                    |                                                                                                    |                                                                                                    |                                                                                                    |                                                                                                    |                                                                                                    |                                                                                                    |
| n progress for server            | [D3-SB-11PUB], please wait                                                                                                    | \$<br>                                                                                                    |                                                                                                    | _                                                                                                    |                                                                                                    | l cisc                                                                                                    | cisco                                                                                                    | 23796                                                                                                    | Dec 24                                                                                                    |                                                                  | 2018-12                                                                                                    | -24-13-2                                                                                                    | 1-17_D3-                                                                                                    | SB-11PU                                                                                                    | 3_drfCom                                                                                                    | ponent                                                                                                    | .xml                                                                                                    |
| 2018-                            | [D3-SB-11PUB], please wait                                                                                                    |                                                                                                    |                                                                                                    |                                                                                                    | rw-rw-r                                                                                                    | l cisc                                                                                                    | cisco                                                                                                    | 10272                                                                                                    | Dec 24                                                                                                    | 13:48                                                            |                                                                                                    |                                                                                                    |                                                                                                    |                                                                                                    | 3_UCM_AN                                                                                                    |                                                                                                    |                                                                                                    |
| 2018-                            |                                                                                                    |                                                                                                    |                                                                                                    | -                                                                                                    | rw-rw-r                                                                                                    | 1 cisc                                                                                                    | o cisco                                                                                                    | 3123405                                                                                                    | Dec 24                                                                                                    | 13:48                                                            | 2018-12                                                                                                    | -24-13-2                                                                                                    | 1-17_D3-                                                                                                    | SB-11PU                                                                                                    | 3_UCM_BA                                                                                                    | f.tar                                                                                                    |                                                                                                    |
| 2018-                            |                                                                                                    |                                                                                                    |                                                                                                    |                                                                                                    | IM-IM-I                                                                                                    | 1 cisc                                                                                                    | o cisco                                                                                                    | 38021152                                                                                                    | Dec 24                                                                                                    | 13:44                                                            | 2018-12                                                                                                    | -24-13-2                                                                                                    | 21-17_D3-                                                                                                    | SB-11PU                                                                                                    | 3_UCM_CC                                                                                                    | MDB.ta                                                                                                    |                                                                                                    |
| 2018-                            |                                                                                                    |                                                                                                    |                                                                                                    |                                                                                                    | IM-IM-I                                                                                                    | 1 0150                                                                                                    | 0 01500                                                                                                    | 13015072                                                                                                    | Dec 24                                                                                                    | 12:44                                                            | 2018-12                                                                                                    | -24-13-2                                                                                                    | 1-17_03-                                                                                                    | SB-11PU                                                                                                    |                                                                                                    | DACT .                                                                                                    | .car                                                                                                    |
| 2018-                            |                                                                                                    |                                                                                                    |                                                                                                    |                                                                                                    | TW-IW-I                                                                                                    | 1 cisc                                                                                                    |                                                                                                    | 10360                                                                                                    | Dec 24                                                                                                    | 13.49                                                            | 2018-12                                                                                                    | -24-13-1                                                                                                    | 1-17 D3-                                                                                                    | SB-11P02                                                                                                    | A TICM CE                                                                                                    | Fitar                                                                                                    |                                                                                                    |
| 2010                             | 12-25-11-12-03.tar                                                                                                    |                                                                                                    |                                                                                                    |                                                                                                    | IW-IW-I                                                                                                    | 1 cisc                                                                                                    | o cisco                                                                                                    | 10335                                                                                                    | Dec 24                                                                                                    | 13:44                                                            | 2018-12                                                                                                    | -24-13-2                                                                                                    | 1-17 D3-                                                                                                    | SB-11PU                                                                                                    | B UCM CL                                                                                                    | M.tar                                                                                                    |                                                                                                    |
| NETWO                            | ORK                                                                                                    |                                                                                                    |                                                                                                    | _                                                                                                    | rw-rw-r                                                                                                    | 1 cisc                                                                                                    | o cisco                                                                                                    | 20512                                                                                                    | Dec 24                                                                                                    | 13:48                                                            |                                                                                                    |                                                                                                    |                                                                                                    | SB-11PU                                                                                                    | B UCM DN                                                                                                    |                                                                                                    |                                                                                                    |
| BACK                             | UP                                                                                                    |                                                                                                    |                                                                                                    | -                                                                                                    | rw-rw-r                                                                                                    | 1 cisc                                                                                                    | cisco                                                                                                    | 10272                                                                                                    | Dec 24                                                                                                    |                                                                  |                                                                                                    |                                                                                                    | 21-17_D3-                                                                                                    |                                                                                                    | B UCM DN                                                                                                    |                                                                                                    |                                                                                                    |
| 46%                              |                                                                                                    |                                                                                                    |                                                                                                    |                                                                                                    | rw-rw-r                                                                                                    | 1 cisc                                                                                                    | cisco                                                                                                    | 27904032                                                                                                    | Dec 24                                                                                                    |                                                                  |                                                                                                    |                                                                                                    | 21-17_D3-                                                                                                    |                                                                                                    | 3_UCM_MO                                                                                                    |                                                                                                    |                                                                                                    |
|                                  |                                                                                                    |                                                                                                    |                                                                                                    | -                                                                                                    | rw-rw-r                                                                                                    | l cisc                                                                                                    | o cisco                                                                                                    | 1597472                                                                                                    | Dec 24                                                                                                    | 13:44                                                            |                                                                                                    |                                                                                                    | 21-17_D3-                                                                                                    | SB-11PU                                                                                                    | 3_UCM_PL                                                                                                    | ATFORM                                                                                                    |                                                                                                    |
| Server                           | Component                                                                                                    | Status                                                                                                    | Result **                                                                                                    |                                                                                                    | rw-rw-r                                                                                                    | 1 cisc                                                                                                    | cisco                                                                                                    | 20577                                                                                                    | Dec 24                                                                                                    | 13:48                                                            | 2018-12                                                                                                    | -24-13-2                                                                                                    | 21-17_D3-                                                                                                    | SB-11PUB                                                                                                    | 3_UCM_REI                                                                                                    | PORTER                                                                                                    | .tar                                                                                                    |
| -SB-11PUB                        | CDPAGT                                                                                                    | 100                                                                                                    | SUCCESS                                                                                                    | Tue Dec 2                                                                                                    | rw-rw-r                                                                                                    | 1 0150                                                                                                    | 0 01500                                                                                                    | 10298                                                                                                    | Dec 24                                                                                                    | 13:44                                                            | 2018-12                                                                                                    | -24-13-2                                                                                                    | 1-17_03-                                                                                                    | 5B-11PU                                                                                                    | J UCM SI                                                                                                    | SLOGAG                                                                                                    |                                                                                                    |
| -SB-11PUB                        | SYSLOGAGT                                                                                                    | 100                                                                                                    | SUCCESS                                                                                                    | Tue Dec 2                                                                                                    | IN-IN-I                                                                                                    | 1 cisc                                                                                                    |                                                                                                    | 2202353616                                                                                                    | Dec 24                                                                                                    | 13:44                                                            | 2010-12                                                                                                    | -24-13-2                                                                                                    | 1-17 D3-                                                                                                    | SB-11PU                                                                                                    | A HOM TE                                                                                                    | TP tar                                                                                                    |                                                                                                    |
| -SB-11PUB                        | PLATFORM                                                                                                    | 100                                                                                                    | SUCCESS                                                                                                    | Tue Dec 2                                                                                                    | rw-rw-r                                                                                                    | 1 cisc                                                                                                    | o cisco                                                                                                    | 42424352                                                                                                    | Dec 25                                                                                                    | 11:35                                                            | 2018-12                                                                                                    | -25-11-1                                                                                                    | 2-03 D3-                                                                                                    | SB-11PU                                                                                                    | B UCM CC                                                                                                    | MDB.ta                                                                                                    |                                                                                                    |
| -SB-11PUB                        | CLM                                                                                                    | 100                                                                                                    | SUCCESS                                                                                                    | Tue Dec 2                                                                                                    | rw-rw-r                                                                                                    | 1 cisc                                                                                                    | o cisco                                                                                                    | 13015072                                                                                                    | Dec 25                                                                                                    | 11:35                                                            |                                                                                                    |                                                                                                    | 2-03 D3-                                                                                                    | SB-11PU                                                                                                    | B UCM CC                                                                                                    | MPREFS                                                                                                    |                                                                                                    |
| -SB-11PUB                        | CCMDB                                                                                                    | 100                                                                                                    | SUCCESS                                                                                                    | Tue Dec 2                                                                                                    | rw-rw-r                                                                                                    | 1 cisc                                                                                                    | o cisco                                                                                                    | 20538                                                                                                    | Dec 25                                                                                                    |                                                                  |                                                                                                    |                                                                                                    | 2-03_D3-                                                                                                    |                                                                                                    | SUCM_CD                                                                                                    |                                                                                                    |                                                                                                    |
| -SB-11PUB                        | TCT                                                                                                    | 100                                                                                                    | SUCCESS                                                                                                    | Tue Dec 2                                                                                                    | rw-rw-r                                                                                                    | l cisc                                                                                                    | o cisco                                                                                                    | 10335                                                                                                    | Dec 25                                                                                                    |                                                                  |                                                                                                    |                                                                                                    | 2-03_D3-                                                                                                    |                                                                                                    | 3_UCM_CL                                                                                                    |                                                                                                    |                                                                                                    |
| -SB-11PUB                        | CCMPREFS                                                                                                    | 100                                                                                                    | SUCCESS                                                                                                    | Tue Dec 2                                                                                                    | rw-rw-r                                                                                                    | 1 cisc                                                                                                    | cisco                                                                                                    | 1597472                                                                                                    | Dec 25                                                                                                    | 11:34                                                            |                                                                                                    | -25-11-1                                                                                                    | 2-03_D3-                                                                                                    | SB-11PUP                                                                                                    | 3_UCM_PL                                                                                                    |                                                                                                    |                                                                                                    |
| -SB-11PUB                        | TFTP                                                                                                    | 0                                                                                                    | Active                                                                                                    | Tue Dec 2                                                                                                    | rw-rw-r                                                                                                    | 1 cisc                                                                                                    | o cisco                                                                                                    | 10298                                                                                                    | Dec 25                                                                                                    | 11:34                                                            | 2018-12                                                                                                    | -25-11-                                                                                                    | 2-03_D3-                                                                                                    | SB-11PUB                                                                                                    | 3_UCM_SY                                                                                                    | SLOGAG                                                                                                    | r.ta                                                                                                    |
| -SB-11PUB                        | мон                                                                                                    | 0                                                                                                    |                                                                                                    |                                                                                                    | IW-IW-I                                                                                                    | 1 0150                                                                                                    | 0 01500                                                                                                    | 145022604                                                                                                    | Dec 25                                                                                                    | 11:35                                                            | 2018-12                                                                                                    | -25-11-                                                                                                    | 2-03_03-                                                                                                    | SB-11PUB                                                                                                    | B UCM TO                                                                                                    | TD TAX                                                                                                    |                                                                                                    |
| -SB-11PUB                        | ANN                                                                                                    | 0                                                                                                    |                                                                                                    |                                                                                                    | DOTRCM-SET                                                                                                    | TP:/home                                                                                                    |                                                                                                    | ICM/Backups                                                                                                    | Dec 23                                                                                                    | 11.33                                                            | 2010-12                                                                                                    | -23-11                                                                                                    | 2-03_03-                                                                                                    | 30-11201                                                                                                    |                                                                                                    | rendar                                                                                                    |                                                                                                    |
| -SB-11PUB                        | BAT                                                                                                    | 0                                                                                                    |                                                                                                    | 2                                                                                                    | oot8CM-SF1                                                                                                    | TP:/home                                                                                                    | /cisco/                                                                                                    | UCM/Backups                                                                                                    |                                                                                                    |                                                                  |                                                                                                    |                                                                                                    |                                                                                                    |                                                                                                    |                                                                                                    |                                                                                                    |                                                                                                    |
| -SB-11PUB                        | CEF                                                                                                    | 0                                                                                                    |                                                                                                    | 2                                                                                                    | oot@CM-SF1                                                                                                    | TP:/home                                                                                                    | /cisco/                                                                                                    | UCM/Backups                                                                                                    |                                                                                                    |                                                                  |                                                                                                    |                                                                                                    |                                                                                                    |                                                                                                    |                                                                                                    |                                                                                                    |                                                                                                    |
| -SR-11PUR                        | REPORTER                                                                                                    | 0                                                                                                    |                                                                                                    | 2                                                                                                    | oot@CM-SF1                                                                                                    | TP:/home                                                                                                    | /cisco/                                                                                                    | UCM/Backups                                                                                                    |                                                                                                    |                                                                  |                                                                                                    |                                                                                                    |                                                                                                    |                                                                                                    |                                                                                                    |                                                                                                    |                                                                                                    |
| SR-11DUR                         | DNALTASLOOKUP                                                                                                    | 0                                                                                                    |                                                                                                    | <b>z</b>                                                                                                    | oot@CM-SF1                                                                                                    | TP:/home                                                                                                    | cisco/                                                                                                    | UCM/Backups                                                                                                    |                                                                                                    |                                                                  |                                                                                                    |                                                                                                    |                                                                                                    |                                                                                                    |                                                                                                    |                                                                                                    |                                                                                                    |
| SR-11DUR                         | DNALIASSYNC                                                                                                    | 0                                                                                                    |                                                                                                    |                                                                                                    |                                                                                                    |                                                                                                    |                                                                                                    |                                                                                                    |                                                                                                    |                                                                  |                                                                                                    |                                                                                                    |                                                                                                    |                                                                                                    |                                                                                                    |                                                                                                    |                                                                                                    |
| -30-11-00                        | Undersona                                                                                                    |                                                                                                    |                                                                                                    |                                                                                                    |                                                                                                    |                                                                                                    |                                                                                                    |                                                                                                    |                                                                                                    |                                                                  |                                                                                                    |                                                                                                    |                                                                                                    |                                                                                                    |                                                                                                    |                                                                                                    |                                                                                                    |
|                                  | BACK<br>46%<br>SB-1FUB<br>SB-1FUB<br>SB-1FUB<br>SB-1FUB<br>SB-1FUB<br>SB-1FUB<br>SB-1FUB<br>SB-1FUB<br>SB-1FUB<br>SB-1FUB<br>SB-1FUB<br>SB-1FUB<br>SB-1FUB<br>SB-1FUB<br>SB-1FUB<br>SB-1FUB<br>SB-1FUB | BACKUP<br>46%           Server         Component           58-11PUB         CDPAGT           58-11PUB         SYSLOGAT           58-11PUB         PLATFORM           58-11PUB         CCMDB           58-11PUB         CCMDB           58-11PUB         CCMPRETS           58-11PUB         CCMPRETS           58-11PUB         CCMPRETS           58-11PUB         MOH           58-11PUB         MOH           58-11PUB         ANN           58-11PUB         CEF           58-11PUB         REPORTER           58-11PUB         DNALIASCOOKUP           58-11PUB         DNALIASSYNC | BACKUP<br>46%         Component         Status           Server         Component         100           SB-11PUB         CDPAGT         100           SS-11PUB         SYSLOGAGT         100           SS-11PUB         CMTORM         100           SS-11PUB         CLM         100           SS-11PUB         CCM0B         100           SS-11PUB         CCMREFS         100           SS-11PUB         CMREFS         100           SS-11PUB         MOH         0           SS-11PUB         ANN         0           SS-11PUB         BAT         0           SS-11PUB         CEPTER         0           SS-11PUB         DALLASLOWUP         0           SS-11PUB         DALLASSYNC         0 | BACKUP<br>46%           Server         Component         Status         Result **           \$5:11PUB         COPAGT         100         SUCCESS           \$5:11PUB         SYSLOGACT         100         SUCCESS           \$8:11PUB         CSUGCACT         100         SUCCESS           \$8:11PUB         CLM         100         SUCCESS           \$8:11PUB         CCMDB         100         SUCCESS           \$8:11PUB         CCMPREFS         100         SUCCESS           \$8:11PUB         CCMREFS         100         SUCCESS           \$8:11PUB         CCMREFS         100         SUCCESS           \$8:11PUB         CCMREFS         100         SUCCESS           \$8:11PUB         ANN         0            \$8:11PUB         BAT         0            \$8:11PUB         CEF         0            \$8:11PUB         REPORTER         0            \$8:11PUB         DNALIASLOOKUP         0            \$8:11PUB         DNALIASLOOKUP         0 | BACKUP<br>46%           Server         Component         Status         Result **           SS-11PUB         COPAGT         100         SUCCESS         Tue Dec 2           SS-11PUB         SYSLOGAGT         100         SUCCESS         Tue Dec 2           SS-11PUB         CLM         100         SUCCESS         Tue Dec 2           SS-11PUB         CLM         100         SUCCESS         Tue Dec 2           SS-11PUB         CLM         100         SUCCESS         Tue Dec 2           SS-11PUB         CCMDB         100         SUCCESS         Tue Dec 2           SS-11PUB         CCMREFS         100         SUCCESS         Tue Dec 2           SS-11PUB         CCMREFS         100         SUCCESS         Tue Dec 2           SS-11PUB         CMREFS         100         SUCCESS         Tue Dec 2           SS-11PUB         MOH         0             SS-11PUB         ANN         0             SS-11PUB         BAT         0             SS-11PUB         REPORTER         0             SS-11PUB         DMALIASLOOKUP         0 | BACKUP<br>46%         Easter         Result **         Image: Component for the component for the component f | BACKUP<br>46%         The status         Result **           Server         Component         Status         Result **           Server         Component         Status         The Dec 2           SB-11PUB         COPAGT         100         SUCCESS         The Dec 2           SB-11PUB         SYSLOCAGT         100         SUCCESS         The Dec 2         The The 2           SB-11PUB         CLM         100         SUCCESS         The Dec 2         The The 2           SB-11PUB         CLM         100         SUCCESS         The Dec 2         The The 2           SB-11PUB         CLM         100         SUCCESS         The Dec 2         The The 2           SB-11PUB         CLM         100         SUCCESS         The Dec 2         The The 2           SB-11PUB         CCMPREFS         100         SUCCESS         The Dec 2         The The 2           SB-11PUB         CCMREFS         100         SUCCESS         The Dec 2         The The 2           SB-11PUB         CCMREFS         100         SUCCESS         The Dec 2         The The 2           SB-11PUB         CMREFS         0          The Dec 2         The The 2           SB-11PUB | BACKUP<br>46%         Photometry         I classo classo<br>(classo classo<br>(classo)           Server         Component         Status         Result **           Server         COPAGT         100         SUCCESS         Tue Dec 2         CMP-MAT-1         Classo classo<br>(classo classo<br>(classo)           Sb:1FV/B         COPAGT         100         SUCCESS         Tue Dec 2         CMP-MAT-1         Classo classo<br>(classo classo<br>(classo)           Sb:1FV/B         CVPAGT         100         SUCCESS         Tue Dec 2         CMP-MAT-1         Classo classo<br>(classo classo)           Sb:1FV/B         CLM         100         SUCCESS         Tue Dec 2         CMP-MAT-1         Classo classo<br>(classo)           Sb:1FV/B         CLM         100         SUCCESS         Tue Dec 2         CMP-MAT-1         Classo classo<br>(classo)           Sb:1FV/B         CCMPEFS         100         SUCCESS         Tue Dec 2         CMP-MAT-1         Classo classo<br>(classo)           Sb:1FV/B         CMPEFS         100         SUCCESS         Tue Dec 2         CMP-MAT-1         Classo classo<br>(classo)           Sb:1FV/B         ANN         0 | BACKUP<br>46%         Image: Component         Status         Result **         Image: Component         1027           Server         Component         Status         Result **         Image: Component         159/422           Server         COPAGT         100         SUCCESS         Tue Dec 2         Image: Component         1028           Server         COPAGT         100         SUCCESS         Tue Dec 2         Image: Component         1028           Server         PLATFORM         100         SUCCESS         Tue Dec 2         Image: Component         10360           Server         CCMDB         100         SUCCESS         Tue Dec 2         Image: Component         10212235616           Server         CCMDB         100         SUCCESS         Tue Dec 2         Image: Component         1031607           Server         CCMDB         100         SUCCESS         Tue Dec 2         Image: Component         1031607           Server         CCMDB         100         SUCCESS         Tue Dec 2         Image: Component         1031607           Server         CCMDB         0         Image: Component         Image: Component         1031607           Server         Component         0         Image: Component <td>BACKUP<br/>46%         Component         Status         Result ''                             </td> <td>BACKUP<br/>46%         The server         Component         Status         Result **         I claso claso         10272 Dec 24 13:48           Server         Component         Status         Result **         I claso claso         25000 Dec 24 13:48           Server         Component         Status         Result **         I claso claso         1597472 Dec 24 13:48           Server         Component         Status         Result **         I claso claso         12070 Dec 24 13:48           Server         Component         Status         Result **         I claso claso         12070 Dec 24 13:48           Server         Component         100         SUCCESS         Tue Dec 2         The Verver-I         I claso claso         12080 Dec 24 13:44           Server         Component         100         SUCCESS         Tue Dec 2         The Verver-I         I claso claso         12080 Dec 24 13:48           Server         CoM         100         SUCCESS         Tue Dec 2         The Verver-I         I claso claso         12080 Dec 24 13:48           Server         I claso claso         12080 Dec 24 13:48         Dec 24 13:48         Dec 24 13:48           Server         CuM         100         SUCCESS         Tue Dec 2         The Verver-I         I claso claso<td>BACKUP<br/>46%         Image: Composed         Status         Result **         Image: Composed         10272         Dec 24         13:42         2018-12           Server         Composed         Status         Result **         Image: Composed         13:42         2018-12           Server         COPAGT         100         SUCCESS         Tue Dec 2         1:59:77         Dec 24         13:42         2018-12           Sentrus         SS01EVB         COPAGT         100         SUCCESS         Tue Dec 2         1:59:77         Dec 24         13:42         2018-12           Sentrus         SS01EVB         COPAGT         100         SUCCESS         Tue Dec 2         1:59:77         Dec 24         13:42         2018-12           Sentrus         PLATFORM         100         SUCCESS         Tue Dec 2         1:50:00:100         13:42         2018-12           Sentrus         CLM         100         SUCCESS         Tue Dec 2         1:50:00:100         13:153         2018-12           Sentrus         CLM         100         SUCCESS         Tue Dec 2         1:50:00:100         13:134         2018-12           Sentrus         CCMREFS         100         SUCCESS         Tue Dec 2         1:50:00:100</td><td>BACKUP<br/>46%         Number of the second second</td><td>BACKUP<br/>46%         Interpret         Interpret         &lt;</td><td>BACKUP<br/>46%         BACKUP<br/>46%           Server         Component         Status         Result **         I claso claso claso<br/>279(003)         Dec 24<br/>1314 2018-12-24-13-22-17<br/>Dec 24<br/>1314 2018-12-24-13-22-17<br/>Dec 25<br/>11135 2018-12-25-11-12-03<br/>Dec 25<br/>11134 2018-12-25-11-12-03<br/>Dec 25<br/>11134 2018-12-25-11-12-03<br/>Dec 25<br/>11135 2018-12-25-11-12-03<br/>Dec 25<br/>11134 2018-12-25-11-12-03<br/>Dec 25<br/>11135 2018-1</td><td>BACKUP<br/>46%         BACKUP<br/>46%           Server         Component         Status         Result **         I cisco cisco<br/>10272         Dec 2 41148         2018-12-24-13-22-17         Do-B-11F00 [CC] (NC<br/>40%           Server         Component         Status         Result **         I cisco cisco<br/>10570         Dec 2 411148         2018-12-24-13-22-17         Do-B-11F00 [CC] (NC<br/>40%           Server         Component         Status         Result **         I cisco cisco<br/>10570         Dec 2 41144         2018-12-24-13-22-17         Do-B-11F00 [CC] (NC<br/>40%           Shi IPUB         COPAGT         100         SUCCESS         Tue Dec 2         TW-FWIT1         cisco cisco<br/>10580         Dec 2 41144         2018-12-24-13-22-17         Do-B-11F00 [CC] (NC<br/>40%           Shi IPUB         CSMOAGT         100         SUCCESS         Tue Dec 2         TW-FWIT1         cisco cisco<br/>10350         Dec 2 41144         2018-12-24-13-22-17         Do-B-11F00 [CC] (NC<br/>40%           Shi IPUB         CLM         100         SUCCESS         Tue Dec 2         TW-FWIT1         cisco cisco<br/>10350         Dec 2 511135         2018-12-23-112-20         DD-B-11F00 [CC] (NC<br/>40%           Shi IPUB         CLM         100         SUCCESS         Tue Dec 2         TW-FWIT1         cisco cisco<br/>10330         Dec 2 511134         2018-1</td><td>BACKUP<br/>46%         BACKUP           46%         10272         Dec 24         13:48         2018-12-24-13-21-17         Dots-B11F00         DOT MULTASS<br/>MILLASS           Server         Component         Status         Result **         I claso         Claso         25:00         27:00         24         13:48         2018-12-24-13-21-17         Dots-B11F00         DOT MULTASS<br/>MILLASS           Server         Component         Status         Result **         I         Claso         Claso         Claso         21:300         Dec 24         13:48         2018-12-24-13-21-17         Do-B511F00         DOT MILLASS           Sentry B         COPAGT         100         SUCCESS         Tue Dec 2         Tev-true - 1         1         Claso         Claso         Claso         Claso         Claso         Claso         Dist 2018         Dist 2018         Dist 21:12:00         Dist 21:12:00         Dist 2018<!--</td--></td></td> | BACKUP<br>46%         Component         Status         Result '' | BACKUP<br>46%         The server         Component         Status         Result **         I claso claso         10272 Dec 24 13:48           Server         Component         Status         Result **         I claso claso         25000 Dec 24 13:48           Server         Component         Status         Result **         I claso claso         1597472 Dec 24 13:48           Server         Component         Status         Result **         I claso claso         12070 Dec 24 13:48           Server         Component         Status         Result **         I claso claso         12070 Dec 24 13:48           Server         Component         100         SUCCESS         Tue Dec 2         The Verver-I         I claso claso         12080 Dec 24 13:44           Server         Component         100         SUCCESS         Tue Dec 2         The Verver-I         I claso claso         12080 Dec 24 13:48           Server         CoM         100         SUCCESS         Tue Dec 2         The Verver-I         I claso claso         12080 Dec 24 13:48           Server         I claso claso         12080 Dec 24 13:48         Dec 24 13:48         Dec 24 13:48           Server         CuM         100         SUCCESS         Tue Dec 2         The Verver-I         I claso claso <td>BACKUP<br/>46%         Image: Composed         Status         Result **         Image: Composed         10272         Dec 24         13:42         2018-12           Server         Composed         Status         Result **         Image: Composed         13:42         2018-12           Server         COPAGT         100         SUCCESS         Tue Dec 2         1:59:77         Dec 24         13:42         2018-12           Sentrus         SS01EVB         COPAGT         100         SUCCESS         Tue Dec 2         1:59:77         Dec 24         13:42         2018-12           Sentrus         SS01EVB         COPAGT         100         SUCCESS         Tue Dec 2         1:59:77         Dec 24         13:42         2018-12           Sentrus         PLATFORM         100         SUCCESS         Tue Dec 2         1:50:00:100         13:42         2018-12           Sentrus         CLM         100         SUCCESS         Tue Dec 2         1:50:00:100         13:153         2018-12           Sentrus         CLM         100         SUCCESS         Tue Dec 2         1:50:00:100         13:134         2018-12           Sentrus         CCMREFS         100         SUCCESS         Tue Dec 2         1:50:00:100</td> <td>BACKUP<br/>46%         Number of the second second</td> <td>BACKUP<br/>46%         Interpret         Interpret         &lt;</td> <td>BACKUP<br/>46%         BACKUP<br/>46%           Server         Component         Status         Result **         I claso claso claso<br/>279(003)         Dec 24<br/>1314 2018-12-24-13-22-17<br/>Dec 24<br/>1314 2018-12-24-13-22-17<br/>Dec 25<br/>11135 2018-12-25-11-12-03<br/>Dec 25<br/>11134 2018-12-25-11-12-03<br/>Dec 25<br/>11134 2018-12-25-11-12-03<br/>Dec 25<br/>11135 2018-12-25-11-12-03<br/>Dec 25<br/>11134 2018-12-25-11-12-03<br/>Dec 25<br/>11135 2018-1</td> <td>BACKUP<br/>46%         BACKUP<br/>46%           Server         Component         Status         Result **         I cisco cisco<br/>10272         Dec 2 41148         2018-12-24-13-22-17         Do-B-11F00 [CC] (NC<br/>40%           Server         Component         Status         Result **         I cisco cisco<br/>10570         Dec 2 411148         2018-12-24-13-22-17         Do-B-11F00 [CC] (NC<br/>40%           Server         Component         Status         Result **         I cisco cisco<br/>10570         Dec 2 41144         2018-12-24-13-22-17         Do-B-11F00 [CC] (NC<br/>40%           Shi IPUB         COPAGT         100         SUCCESS         Tue Dec 2         TW-FWIT1         cisco cisco<br/>10580         Dec 2 41144         2018-12-24-13-22-17         Do-B-11F00 [CC] (NC<br/>40%           Shi IPUB         CSMOAGT         100         SUCCESS         Tue Dec 2         TW-FWIT1         cisco cisco<br/>10350         Dec 2 41144         2018-12-24-13-22-17         Do-B-11F00 [CC] (NC<br/>40%           Shi IPUB         CLM         100         SUCCESS         Tue Dec 2         TW-FWIT1         cisco cisco<br/>10350         Dec 2 511135         2018-12-23-112-20         DD-B-11F00 [CC] (NC<br/>40%           Shi IPUB         CLM         100         SUCCESS         Tue Dec 2         TW-FWIT1         cisco cisco<br/>10330         Dec 2 511134         2018-1</td> <td>BACKUP<br/>46%         BACKUP           46%         10272         Dec 24         13:48         2018-12-24-13-21-17         Dots-B11F00         DOT MULTASS<br/>MILLASS           Server         Component         Status         Result **         I claso         Claso         25:00         27:00         24         13:48         2018-12-24-13-21-17         Dots-B11F00         DOT MULTASS<br/>MILLASS           Server         Component         Status         Result **         I         Claso         Claso         Claso         21:300         Dec 24         13:48         2018-12-24-13-21-17         Do-B511F00         DOT MILLASS           Sentry B         COPAGT         100         SUCCESS         Tue Dec 2         Tev-true - 1         1         Claso         Claso         Claso         Claso         Claso         Claso         Dist 2018         Dist 2018         Dist 21:12:00         Dist 21:12:00         Dist 2018<!--</td--></td> | BACKUP<br>46%         Image: Composed         Status         Result **         Image: Composed         10272         Dec 24         13:42         2018-12           Server         Composed         Status         Result **         Image: Composed         13:42         2018-12           Server         COPAGT         100         SUCCESS         Tue Dec 2         1:59:77         Dec 24         13:42         2018-12           Sentrus         SS01EVB         COPAGT         100         SUCCESS         Tue Dec 2         1:59:77         Dec 24         13:42         2018-12           Sentrus         SS01EVB         COPAGT         100         SUCCESS         Tue Dec 2         1:59:77         Dec 24         13:42         2018-12           Sentrus         PLATFORM         100         SUCCESS         Tue Dec 2         1:50:00:100         13:42         2018-12           Sentrus         CLM         100         SUCCESS         Tue Dec 2         1:50:00:100         13:153         2018-12           Sentrus         CLM         100         SUCCESS         Tue Dec 2         1:50:00:100         13:134         2018-12           Sentrus         CCMREFS         100         SUCCESS         Tue Dec 2         1:50:00:100 | BACKUP<br>46%         Number of the second second | BACKUP<br>46%         Interpret         Interpret         < | BACKUP<br>46%         BACKUP<br>46%           Server         Component         Status         Result **         I claso claso claso<br>279(003)         Dec 24<br>1314 2018-12-24-13-22-17<br>Dec 24<br>1314 2018-12-24-13-22-17<br>Dec 25<br>11135 2018-12-25-11-12-03<br>Dec 25<br>11134 2018-12-25-11-12-03<br>Dec 25<br>11134 2018-12-25-11-12-03<br>Dec 25<br>11135 2018-12-25-11-12-03<br>Dec 25<br>11134 2018-12-25-11-12-03<br>Dec 25<br>11135 2018-1 | BACKUP<br>46%         BACKUP<br>46%           Server         Component         Status         Result **         I cisco cisco<br>10272         Dec 2 41148         2018-12-24-13-22-17         Do-B-11F00 [CC] (NC<br>40%           Server         Component         Status         Result **         I cisco cisco<br>10570         Dec 2 411148         2018-12-24-13-22-17         Do-B-11F00 [CC] (NC<br>40%           Server         Component         Status         Result **         I cisco cisco<br>10570         Dec 2 41144         2018-12-24-13-22-17         Do-B-11F00 [CC] (NC<br>40%           Shi IPUB         COPAGT         100         SUCCESS         Tue Dec 2         TW-FWIT1         cisco cisco<br>10580         Dec 2 41144         2018-12-24-13-22-17         Do-B-11F00 [CC] (NC<br>40%           Shi IPUB         CSMOAGT         100         SUCCESS         Tue Dec 2         TW-FWIT1         cisco cisco<br>10350         Dec 2 41144         2018-12-24-13-22-17         Do-B-11F00 [CC] (NC<br>40%           Shi IPUB         CLM         100         SUCCESS         Tue Dec 2         TW-FWIT1         cisco cisco<br>10350         Dec 2 511135         2018-12-23-112-20         DD-B-11F00 [CC] (NC<br>40%           Shi IPUB         CLM         100         SUCCESS         Tue Dec 2         TW-FWIT1         cisco cisco<br>10330         Dec 2 511134         2018-1 | BACKUP<br>46%         BACKUP           46%         10272         Dec 24         13:48         2018-12-24-13-21-17         Dots-B11F00         DOT MULTASS<br>MILLASS           Server         Component         Status         Result **         I claso         Claso         25:00         27:00         24         13:48         2018-12-24-13-21-17         Dots-B11F00         DOT MULTASS<br>MILLASS           Server         Component         Status         Result **         I         Claso         Claso         Claso         21:300         Dec 24         13:48         2018-12-24-13-21-17         Do-B511F00         DOT MILLASS           Sentry B         COPAGT         100         SUCCESS         Tue Dec 2         Tev-true - 1         1         Claso         Claso         Claso         Claso         Claso         Claso         Dist 2018         Dist 2018         Dist 21:12:00         Dist 21:12:00         Dist 2018 </td |

#### 백업이 완료되면 DRS는 Network Directory에 저장할 백업 수(16개 파일)를 준수하기 위해 이전 백 업을 삭제합니다.

| Backup · Restore                               |                      |                           |        |           |              |                                                                                                    | _        |
|------------------------------------------------|----------------------|---------------------------|--------|-----------|--------------|----------------------------------------------------------------------------------------------------|----------|
| Backup Status                                  |                      |                           |        |           |              | Proot@CM-SFTP: /home/cisco/UCM/Backups -                                                                                                    | ×        |
| Refresh                                        | Cancel               |                           |        |           | _            | <pre>coot@UK-SETF:/home/cisco/UCM/Backups 11<br/>total 2256566<br/>drwxr-xr-x 2 cisco cisco 20480 Dec 25 11:39 ./<br/>drwxr-xr-x 7 cisco cisco 12280 Dec 21 13:33 ./</pre>                                                                                                    |          |
| Status<br>SUCCESS: B<br>Backup details         | Sackup Completed     | 2018-12-25-11-12-03.tar   |        |           | _            | -rw-rw-r-1 cisco cisco 23761 Dec 25 11:39 2018-12-25-11-12-03 D0-58-11FUB UCK ADNN tar<br>-rw-rw-r-1 cisco cisco 13270 Dec 25 11:39 2018-12-25-11-12-05 D0-58-11FUB UCK ADNN tar<br>-rw-rw-r-1 cisco cisco 2320405 Dec 25 11:39 2018-12-25-11-12-05 D0-58-11FUB UCK ADNN tar<br>-rw-rw-rw-r 1 cisco cisco 2424335 Dec 25 11:39 2018-12-25-11-12-05 D0-58-11FUB UCK CMFRETS.tar<br>-rw-rw-rw-r 1 cisco cisco 13015072 Dec 25 11:35 2018-12-25-11-12-05 D0-58-11FUB UCK CMFRETS.tar<br>-rw-rw-rw-r 1 cisco cisco 20538 Dec 25 11:35 2018-12-25-11-12-05 D0-58-11FUB UCK CMFRETS.tar<br>-rw-rw-rr-1 cisco cisco 13015072 Dec 25 11:34 2018-12-25-11-12-05 D0-58-11FUB UCK CMFRETS.tar<br>-rw-rw-r-1 cisco cisco 10308 Dec 25 11:34 2018-12-25-11-12-05 D0-58-11FUB UCK CMFRETS.tar |          |
| Backup Device:<br>Operation:<br>Percentage Con | nplete:              | NETWORK<br>BACKUP<br>100% |        |           |              | -rw-rw-r 1 cisco cisco 10335 [Pec 25 11:34 2018-12-25-11-12-03 D5-85-11PB [OC] CM.tar<br>-rw-rw-r 1 cisco cisco 20512 [Pec 25 11:39 2018-12-25-11-12-03 D5-85-11PB [OC] CMALIASIOKUP.<br>-rw-rw-r 1 cisco cisco 10272 [Pec 25 11:39 2018-12-25-11-12-03 D5-85-11PUB [UC] DMALIASIOKUP.ta<br>-rw-rw-rw-r- 1 cisco cisco 1597472 [Pec 25 11:39 2018-12-25-11-12-03 D5-85-11PUB [UC] DMALIASIOKUP.ta<br>-rw-rw-rw-r- 1 cisco cisco 1597472 [Pec 25 11:39 2018-12-25-11-12-03 D5-85-11PUB [UC] DMALIASIOKUP.ta                                                                                                    | tar<br>1 |
| Feature                                        | Server               | Component                 | Status | Result ** |              | -rw-rw-r 1 cisco cisco 20577 Dec 25 11:39 2018-12-25-11-12-03 D3-SB-11PUB UCM REPORTER.tar                                                                                                    |          |
| UCM                                            | D3-SB-11PUB          | CDPAGT                    | 100    | SUCCESS   | Tue Dec 25 1 | 1-W-W-F-1 C13C0 C13C0 10250 DEC 25 1135 2010-12-25-11-12-03 D3-35-11PUB_OCH_S15L04001.tat                                                                                                    |          |
| UCM                                            | D3-SB-11PUB          | STSLOGAGT                 | 100    | SUCCESS   | Tue Dec 25 1 | -rw-rw-r 1 cisco cisco 2202353616 Dec 25 11:39 2018-12-25-11-12-03 D3-SB-11PUB UCM TFTP.tar                                                                                                    |          |
| UCM                                            | D3-SB-11PUB          | PLATFORM                  | 100    | SUCCESS   | Tue Dec 25 1 | root@CM-SFTP:/home/cisco/UCM/Backups#                                                                                                    |          |
| UCM                                            | D3-SB-11P0B          | CDM                       | 100    | SUCCESS   | Tue Dec 25 1 |                                                                                                    |          |
| UCM                                            | D3-SB-11PUB          | CCMDB                     | 100    | SUCCESS   | Tue Dec 25 1 | 1                                                                                                    |          |
| UCM                                            | D3-SB-11P0B          | 101                       | 100    | SUCCESS   | Tue Dec 25 1 |                                                                                                    |          |
| UCM                                            | D3-SB-11PUB          | CCMPREFS                  | 100    | SUCCESS   | Tue Dec 25 1 | 1                                                                                                    |          |
| UCM                                            | D3-SB-11PUB          | TFTP                      | 100    | SUCCESS   | Tue Dec 25 1 |                                                                                                    |          |
| UCM                                            | D3-SB-11PUB          | мон                       | 100    | SUCCESS   | Tue Dec 25 1 |                                                                                                    |          |
| UCM                                            | D3-SB-11PUB          | ANN                       | 100    | SUCCESS   | Tue Dec 25 1 | 1                                                                                                    |          |
| UCM                                            | D3-SB-11PUB          | BAT                       | 100    | SUCCESS   | Tue Dec 25 1 | 1                                                                                                    |          |
| UCM                                            | D3-SB-11PUB          | CEF                       | 100    | SUCCESS   | Tue Dec 25 1 | 3                                                                                                    |          |
| UCM                                            | D3-SB-11PUB          | REPORTER                  | 100    | SUCCESS   | Tue Dec 25 1 | 1                                                                                                    |          |
| UCM                                            | D3-SB-11PUB          | DNALIASLOOKUP             | 100    | SUCCESS   | Tue Dec 25 1 | .1.                                                                                                    |          |
| UCM                                            | D3-SB-11PUB          | DNALIASSYNC               | 100    | SUCCESS   | Tue Dec 25 1 | 1                                                                                                    |          |
| Refresh                                        |                      |                           |        | Car       | cel Backup   |                                                                                                    |          |
| * Click on the file                            | name to view the loc | a file                    |        |           |              |                                                                                                    |          |

새 백업 생성 및 이전 백업 삭제에 대한 로그 분석

+++++++++++ 수동 백업이 시작될 때 표시되는 메시지:수동 시작 ++++++++++

2018-12-25 11:11:59,486 DEBUG [NetMessageDispatch] - drfMessageValidator.validateMessage(): Starting introspection for Message ID = 1700 Message Body = ======= BEGIN msgSubBackup\_REQ ======== m\_bLeaveTempBackupDirectoryInPlace : false destinationId : TAC-Backup backupType : MANUAL featuresTobeBackedup : [UCM] ======== END msgSubBackup\_REQ ========

#### 백업 디바이스로 추가된 디바이스입니다.TAC-백업

#### 

2018-12-25 11:11:59,486 DEBUG [NetMessageDispatch] - drfMessageHandler:HandleBackup: The backup is being processed for the device: TAC-Backup

#### 

2018-12-25 11:11:59,487 DEBUG [NetMessageDispatch] - drfMessageHandler:HandleBackup: Executing sftpLsFiles to make sure SFTP is accessible. 2018-12-25 11:11:59,487 INFO [NetMessageDispatch] - drfUtils:sftpLsFiles-: Executing JSCH SFTP ls command for: User: ciscoHostName: 192.X.X.250 from source :/UCM/Backups/ with pattern -1 2018-12-25 11:11:59,487 DEBUG [NetMessageDispatch] - drfUtils:establishSftpConnection: Trying to connect to the SFTP server.

#### 

2018-12-25 11:11:59,617 DEBUG [NetMessageDispatch] - drfUtils:establishSftpConnection: Authentication Completed Successfully, connected to remote server. Now opening a SFTP channel.

2018-12-25 11:11:59,834 DEBUG [NetMessageDispatch] - drfMessageHandler:setComponentBackupType: Found 1 features selected for Restore

2018-12-25 11:11:59,834 DEBUG [NetMessageDispatch] - drfMessageHandler:setComponentBackupType: Feature Name: UCM. Server Name: D3-SB-11PUB. Component Name: CDPAGTDirectBackup set to : yes 2018-12-25 11:11:59,834 DEBUG [NetMessageDispatch] - drfMessageHandler:setComponentBackupType: Feature Name: UCM. Server Name: D3-SB-11PUB. Component Name: SYSLOGAGTDirectBackup set to : yes 2018-12-25 11:11:59,834 DEBUG [NetMessageDispatch] - drfMessageHandler:setComponentBackupType: Feature Name: UCM. Server Name: D3-SB-11PUB. Component Name: PLATFORMDirectBackup set to : yes 2018-12-25 11:11:59,834 DEBUG [NetMessageDispatch] - drfMessageHandler:setComponentBackupType: Feature Name: UCM. Server Name: D3-SB-11PUB. Component Name: CLMDirectBackup set to : yes 2018-12-25 11:11:59,834 DEBUG [NetMessageDispatch] - drfMessageHandler:setComponentBackupType: Feature Name: UCM. Server Name: D3-SB-11PUB. Component Name: CCMDBDirectBackup set to : yes 2018-12-25 11:11:59,834 DEBUG [NetMessageDispatch] - drfMessageHandler:setComponentBackupType: Feature Name: UCM. Server Name: D3-SB-11PUB. Component Name: TCTDirectBackup set to : yes 2018-12-25 11:11:59,835 DEBUG [NetMessageDispatch] - drfMessageHandler:setComponentBackupType: Feature Name: UCM. Server Name: D3-SB-11PUB. Component Name: CCMPREFSDirectBackup set to : yes 2018-12-25 11:11:59,835 DEBUG [NetMessageDispatch] - drfMessageHandler:setComponentBackupType: Feature Name: UCM. Server Name: D3-SB-11PUB. Component Name: TFTPDirectBackup set to : yes 2018-12-25 11:11:59,835 DEBUG [NetMessageDispatch] - drfMessageHandler:setComponentBackupType: Feature Name: UCM. Server Name: D3-SB-11PUB. Component Name: MOHDirectBackup set to : yes 2018-12-25 11:11:59,835 DEBUG [NetMessageDispatch] - drfMessageHandler:setComponentBackupType: Feature Name: UCM. Server Name: D3-SB-11PUB. Component Name: ANNDirectBackup set to : yes 2018-12-25 11:11:59,835 DEBUG [NetMessageDispatch] - drfMessageHandler:setComponentBackupType: Feature Name: UCM. Server Name: D3-SB-11PUB. Component Name: BATDirectBackup set to : yes 2018-12-25 11:11:59,835 DEBUG [NetMessageDispatch] - drfMessageHandler:setComponentBackupType: Feature Name: UCM. Server Name: D3-SB-11PUB. Component Name: CEFDirectBackup set to : yes 2018-12-25 11:11:59,835 DEBUG [NetMessageDispatch] - drfMessageHandler:setComponentBackupType: Feature Name: UCM. Server Name: D3-SB-11PUB. Component Name: REPORTERDirectBackup set to : yes 2018-12-25 11:11:59,835 DEBUG [NetMessageDispatch] - drfMessageHandler:setComponentBackupType: Feature Name: UCM. Server Name: D3-SB-11PUB. Component Name: DNALIASLOOKUPDirectBackup set to :

2018-12-25 11:11:59,835 DEBUG [NetMessageDispatch] - drfMessageHandler:setComponentBackupType: Feature Name: UCM. Server Name: D3-SB-11PUB. Component Name: DNALIASSYNCDirectBackup set to : yes

#### 

2018-12-25 11:16:23,886 DEBUG [TarWorkerThread] - drfutils.sftpLsFiles-: 33 files found at the given path

| 2018-12-25 11:16:23,886 DE   | EBUG [TarWorkerThread                                                                                                    | ] – | drfutils.sftpLsFiles-:   | 2018-12-24-13-21-17_D3-        |
|------------------------------|----------------------------------------------------------------------------------------------------|-----|--------------------------|--------------------------------|
| SB-11PUB_UCM_PLATFORM.tar    |                                                                                                    |     |                          |                                |
| 2018-12-25 11:16:23,886 DE   | EBUG [TarWorkerThread                                                                                                    | ] – | drfutils.sftpLsFiles-:   | 2018-12-24-13-21-17_D3-        |
| SB-11PUB_drfComponent.xml    |                                                                                                    |     |                          |                                |
| 2018-12-25 11:16:23,886 DE   | BUG [TarWorkerThread                                                                                                    | ] – | drfutils.sftpLsFiles-:   | 2018-12-25-11-12-03_D3-        |
| SB-11PUB_UCM_REPORTER.tar    |                                                                                                    |     |                          |                                |
| 2018-12-25 11:16:23,886 DE   | BUG [TarWorkerThread                                                                                                    | ] – | drfutils.sftpLsFiles-:   | 2018-12-25-11-12-03_D3-        |
| SB-11PUB_UCM_CLM.tar         |                                                                                                    |     |                          |                                |
| 2018-12-25 11:16:23,886 DE   | EBUG [TarWorkerThread                                                                                                    | ] – | drfutils.sftpLsFiles-:   | 2018-12-24-13-21-17_D3-        |
| SB-11PUB_UCM_DNALIASSYNC.t   | car                                                                                                    |     |                          |                                |
| 2018-12-25 11:16:23,886 DE   | EBUG [TarWorkerThread                                                                                                    | ] – | drfutils.sftpLsFiles-:   | 2018-12-24-13-21-17_D3-        |
| SB-11PUB_UCM_REPORTER.tar    |                                                                                                    |     |                          |                                |
| 2018-12-25 11:16:23,886 DE   | EBUG [TarWorkerThread                                                                                                    | ] – | drfutils.sftpLsFiles-:   | 2018-12-25-11-12-03_D3-        |
| SB-11PUB_UCM_MOH.tar         |                                                                                                    |     |                          |                                |
| 2018-12-25 11:16:23,886 DE   | EBUG [TarWorkerThread                                                                                                    | ] – | drfutils.sftpLsFiles-:   | 2018-12-25-11-12-03_D3-        |
| SB-11PUB_UCM_BAT.tar         |                                                                                                    |     | -                        |                                |
| 2018-12-25 11:16:23,886 DE   | BUG [TarWorkerThread]                                                                                                    | 1 - | drfutils.sftpLsFiles-:   | 2018-12-24-13-21-17 D3-        |
| SB-11PUB UCM CCMDB.tar       | -                                                                                                    | -   | -                        | —                              |
| 2018-12-25 11:16:23,886 DE   | BUG [TarWorkerThread]                                                                                                    | 1 - | drfutils.sftpLsFiles-:   | 2018-12-24-13-21-17 D3-        |
| SB-11PUB UCM SYSLOGAGT.tar   | 2                                                                                                    | -   |                          |                                |
| 2018-12-25 11:16:23.886 DF   | BUG [TarWorkerThread                                                                                                    | 1 – | drfutils.sftpLsFiles-:   | 2018-12-25-11-12-03 D3-        |
| SB-11PUB UCM CEF.tar         |                                                                                                    | -   |                          |                                |
| 2018-12-25 11:16:23.886 DF   | BUG [TarWorkerThread                                                                                                    | 1 – | drfutils.sftpLsFiles-:   | 2018-12-25-11-12-03 D3-        |
| SB-11PUB UCM CCMPREFS.tar    |                                                                                                    | -   |                          |                                |
| 2018-12-25 11:16:23.886 DF   | BUG [TarWorkerThread                                                                                                    | 1 – | drfutils.sftpLsFiles-:   | 2018-12-24-13-21-17 D3-        |
| SB-11PUB UCM CCMPREFS.tar    |                                                                                                    | -   |                          |                                |
| 2018-12-25 11:16:23,886 DE   | BUG [TarWorkerThread]                                                                                                    | 1 - | drfutils.sftpLsFiles-:   | 2018-12-25-11-12-03 D3-        |
| SB-11PUB UCM TCT.tar         |                                                                                                    | -   |                          |                                |
| 2018-12-25 11:16:23.886 DF   | BUG [TarWorkerThread                                                                                                    | 1 – | drfutils.sftpLsFiles-:   | 2018-12-24-13-21-17 D3-        |
| SB-11PUB UCM CEF.tar         |                                                                                                    | -   |                          |                                |
| 2018-12-25 11:16:23.886 DF   | BUG [TarWorkerThread                                                                                                    | 1 – | drfutils.sftpLsFiles-:   | 2018-12-25-11-12-03 D3-        |
| SB-11PUB UCM PLATFORM.tar    |                                                                                                    | -   |                          | 2010 12 20 11 12 00_20         |
| 2018-12-25 11:16:23.886 DF   | BUG [TarWorkerThread                                                                                                    | 1 – | drfutils.sftpLsFiles-:   | 2018-12-25-11-12-03 D3-        |
| SB-11PUB UCM CDPAGT.tar      |                                                                                                    | -   |                          | 2010 12 20 11 12 00_20         |
| 2018-12-25 11:16:23.886 DF   | BUG [TarWorkerThread                                                                                                    | 1 – | drfutils.sftpLsFiles-:   | 2018-12-25-11-12-03 D3-        |
| SB-11PUB UCM ANN tar         |                                                                                                    | 1   | arractib.brephbriteb .   | 2010 12 20 11 12 00_00         |
| 2018-12-25 11.16.23 886 DE   | BUG [TarWorkerThread                                                                                                    | 1 – | drfutile eftnueFilee     | 2018-12-25-11-12-03 D3-        |
| SB-11PUB UCM SYSLOGAGT tar   |                                                                                                    | 1   | arractib.brephbriteb .   | 2010 12 20 11 12 00_00         |
| 2018-12-25 11.16.23 886 DF   | -<br>SBUG [TarWorkerThread                                                                                                    | 1 – | drfutils sftpLsFiles     | 2018-12-24-13-21-17            |
| SB-11PUB UCM TETP tar        |                                                                                                    | 1   | arractib.brephbriteb .   | 2010 12 21 10 21 1,_00         |
| 2018-12-25 11.16.23 886 DE   | BUG [TarWorkerThread                                                                                                    | 1 – | drfutile eftnueFilee     | 2018-12-25-11-12-03 D3-        |
| SB-11 PUB LICM TETP tar      |                                                                                                    | 1   | diructib.brephbriteb .   | 2010 12 23 11 12 03_03         |
| 2018-12-25 11.16.23 886 DE   | BUG [TarWorkerThread                                                                                                    | 1 _ | drfutile eftnierilee     | 2018-12-25-11-12-03            |
| SB-11 DIB LICM COMDE tar     |                                                                                                    | 1   | difuctib.bicpubrites .   | 2010 12 23 11 12 03_03         |
| 2018-12-25 11.16.23 886 DE   | RUC [WarWorkormbroad                                                                                                    | 1_  | drfutile oftpleFilog     | 2018-12-24-13-21-17 D3-        |
| SB=11 DIR LICM ANN tar       | in the second second se | 1   | difuctions to pustites . | 2010 12 24 13 21 17 <u></u> D3 |
| 2018-12-25 11.16.23 226 DE   | BIIG [TarMorkorThroad                                                                                                    | 1 - | drfutile eftmatiles .    | 2018-12-25-11-12-03            |
| CR-11 DIR HOM DNAT TACOVIC + | ar                                                                                                    | 1 - | arractio.propubrites-:   | 2010 12 25 11-12-05_D5-        |
| 2018-12-25 11.16.23 886 DE   | RIIC [TarWorkorThroad                                                                                                    | 1_  | drfutile aftmariles .    | 2018-12-25-11-12-03            |
| CR-11 DIR HOM DNALLACLOOVER  | D tar                                                                                                    | 1 - | arractio.propubrites-:   | 2010 12 25 11-12-05_D3-        |
| 2018-12-25 11.16.23 886 DE   | RIIC [TarWorkorThroad                                                                                                    | 1_  | drfutile aftmariles .    | 2018-12-24-13-21-17            |
| 2010 12 23 11.10:23,000 DE   | The fratmorver intead                                                                                                    | - L | arractio.propubrites-:   | 7010 IZ 74-IJ-7I-I/DJ-         |

yes

SB-11PUB\_UCM\_CDPAGT.tar 2018-12-25 11:16:23,886 DEBUG [TarWorkerThread] - drfutils.sftpLsFiles-: 2018-12-24-13-21-17\_D3-SB-11PUB\_UCM\_MOH.tar 2018-12-25 11:16:23,886 DEBUG [TarWorkerThread] - drfutils.sftpLsFiles-: 2018-12-24-13-21-17\_D3-SB-11PUB\_UCM\_CLM.tar 2018-12-25 11:16:23,886 DEBUG [TarWorkerThread] - drfutils.sftpLsFiles-: 2018-12-24-13-21-17\_D3-SB-11PUB\_UCM\_DNALIASLOOKUP.tar 2018-12-25 11:16:23,886 DEBUG [TarWorkerThread] - drfutils.sftpLsFiles-: 2018-12-24-13-21-17\_D3-SB-11PUB\_UCM\_BAT.tar 2018-12-25 11:16:23,886 DEBUG [TarWorkerThread] - drfutils.sftpLsFiles-: 2018-12-24-13-21-17\_D3-SB-11PUB\_UCM\_BAT.tar

#### 

2018-12-25 11:16:23,887 INFO [TarWorkerThread] - drfSftpManager:drfGetListOfBackups: Adding the backup id after the \_pubhostname filtering:2018-12-24-13-21-17 2018-12-25 11:16:23,887 INFO [TarWorkerThread] - drfSftpManager:drfGetListOfBackups: Adding the backup id after the \_pubhostname filtering:2018-12-25-11-12-03

#### +++++++++++ 목록 크기:1 ++++++++++++

2018-12-25 11:16:24,852 INFO [TarWorkerThread] - drfSftpManager.RemoveOldBackupSet: list size : 1

#### 

2018-12-25 11:16:24,852 INFO [TarWorkerThread] - drfSftpManager.RemoveOldBackupSet: Removing: /UCM/Backups/2018-12-24-13-21-17\_D3-SB-11PUB\*

#### 

| 2018-12-25 11:16:26,405 DEBUG | [TarWorkerThread] | - drfutils.sftpLsFiles-: | 18 files found at the   |
|-------------------------------|-------------------|--------------------------|-------------------------|
| given path                    |                   |                          |                         |
| 2018-12-25 11:16:26,405 DEBUG | [TarWorkerThread] | - drfutils.sftpLsFiles-: | 2018-12-25-11-12-03_D3- |
| SB-11PUB_UCM_REPORTER.tar     |                   |                          |                         |
| 2018-12-25 11:16:26,405 DEBUG | [TarWorkerThread] | - drfutils.sftpLsFiles-: | 2018-12-25-11-12-03_D3- |
| SB-11PUB_UCM_CLM.tar          |                   |                          |                         |
| 2018-12-25 11:16:26,405 DEBUG | [TarWorkerThread] | - drfutils.sftpLsFiles-: | 2018-12-25-11-12-03_D3- |
| SB-11PUB_UCM_MOH.tar          |                   |                          |                         |
| 2018-12-25 11:16:26,405 DEBUG | [TarWorkerThread] | - drfutils.sftpLsFiles-: | 2018-12-25-11-12-03_D3- |
| SB-11PUB_UCM_BAT.tar          |                   |                          |                         |
| 2018-12-25 11:16:26,405 DEBUG | [TarWorkerThread] | - drfutils.sftpLsFiles-: | 2018-12-25-11-12-03_D3- |
| SB-11PUB_UCM_CEF.tar          |                   |                          |                         |
| 2018-12-25 11:16:26,405 DEBUG | [TarWorkerThread] | - drfutils.sftpLsFiles-: | 2018-12-25-11-12-03_D3- |
| SB-11PUB_UCM_CCMPREFS.tar     |                   |                          |                         |
| 2018-12-25 11:16:26,405 DEBUG | [TarWorkerThread] | - drfutils.sftpLsFiles-: | 2018-12-25-11-12-03_D3- |
|                               |                   |                          |                         |

SB-11PUB\_UCM\_TCT.tar 2018-12-25 11:16:26,405 DEBUG [TarWorkerThread] - drfutils.sftpLsFiles-: 2018-12-25-11-12-03\_D3-SB-11PUB\_UCM\_PLATFORM.tar 2018-12-25 11:16:26,405 DEBUG [TarWorkerThread] - drfutils.sftpLsFiles-: 2018-12-25-11-12-03\_D3-SB-11PUB UCM CDPAGT.tar 2018-12-25 11:16:26,405 DEBUG [TarWorkerThread] - drfutils.sftpLsFiles-: 2018-12-25-11-12-03\_D3-SB-11PUB\_UCM\_ANN.tar 2018-12-25 11:16:26,405 DEBUG [TarWorkerThread] - drfutils.sftpLsFiles-: 2018-12-25-11-12-03\_D3-SB-11PUB UCM SYSLOGAGT.tar 2018-12-25 11:16:26,405 DEBUG [TarWorkerThread] - drfutils.sftpLsFiles-: 2018-12-25-11-12-03\_D3-SB-11PUB UCM TFTP.tar 2018-12-25 11:16:26,405 DEBUG [TarWorkerThread] - drfutils.sftpLsFiles-: 2018-12-25-11-12-03\_D3- $SB-11PUB\_UCM\_CCMDB.tar$ 2018-12-25 11:16:26,405 DEBUG [TarWorkerThread] - drfutils.sftpLsFiles-: 2018-12-25-11-12-03\_D3-SB-11PUB\_UCM\_DNALIASSYNC.tar 2018-12-25 11:16:26,405 DEBUG [TarWorkerThread] - drfutils.sftpLsFiles-: 2018-12-25-11-12-03\_D3-SB-11PUB\_UCM\_DNALIASLOOKUP.tar 2018-12-25 11:16:26,405 DEBUG [TarWorkerThread] - drfutils.sftpLsFiles-: 2018-12-25-11-12-03\_D3-SB-11PUB\_drfComponent.xml 2018-12-25 11:16:26,405 DEBUG [TarWorkerThread] - drfutils.sftpLsFiles-: Found 16 matching the search criteria.

#### 

2018-12-25 11:16:26,405 DEBUG [TarWorkerThread] - drfUtils:closeSFTPConnections: Closing ChannelSftp... 2018-12-25 11:16:26,405 DEBUG [TarWorkerThread] - drfUtils:closeSFTPConnections: Disconnecting Channel... 2018-12-25 11:16:26,405 DEBUG [TarWorkerThread] - drfUtils:closeSFTPConnections: Closing Session...

#### 

2018-12-25 11:16:26,572 INFO [TarWorkerThread] - {STATE\_IDLE} drfBackup:CompleteBackup(Device=-): === BACKUP operation COMPLETED ===

# 다음을 확인합니다.

백업이 성공했는지 확인하려면 상태 메시지 SUCCESS를 확인해야 합니다.이미지에 표시된 대로 백업 완료:

| Backup - Restore                                                | Help                      |                                                      |        |           |            |                                                                                                    |
|-----------------------------------------------------------------|---------------------------|------------------------------------------------------|--------|-----------|------------|----------------------------------------------------------------------------------------------------|
| Backup Status                                                   |                           |                                                      |        |           |            | 🖉 root@CM-SFTP: /home/cisco/UCM/Backups — 🗆                                                                                                    |
| Refresh  Status Status Status Success: Bi Backup details        | Cancel<br>ackup Completed |                                                      |        |           |            | Toot8CH-STF:/home/cisco/UCM/Backups# 11<br>total 236356<br>diwar-xtr-x 2 cisco cisco 20480 pec 25 11:39 //<br>diwar-xtr-x 71 cisco cisco 12288 pec 21 13:33/<br>diwar-xtr-x 71 cisco cisco 23781, pec 25 11:39 2018-12-25-11-12-03 D3-SB-11PUB_drfComponent.xml<br>-tw-tw-r-1 cisco cisco 10272 pec 25 11:39 2018-12-25-11-12-03 D3-SB-11PUB_UCH_ANN.tar<br>-tw-tw-r-1 cisco cisco 3123405 pec 25 11:39 2018-12-25-11-12-03 D3-SB-11PUB_UCH_ANN.tar<br>-tw-tw-r-1 cisco cisco 3123405 pec 25 11:39 2018-12-25-11-12-03 D3-SB-11PUB_UCH_ANN.tar<br>-tw-tw-r-1 cisco cisco 3123405 pec 25 11:35 2018-12-25-11-12-03 D3-SB-11PUB_UCH_COMB0.tar<br>-tw-tw-r-1 cisco cisco 300072 pec 25 11:35 2018-12-25-11-12-03 D3-SB-11PUB_UCH_COMB0.tar<br>-tw-tw-r-1 cisco cisco 30072 pec 25 11:35 2018-12-25-11-12-03 D3-SB-11PUB_UCH_COMB0.tar<br>-tw-tw-r-1 cisco cisco 30072 pec 25 11:35 2018-12-25-11-12-03 D3-SB-11PUB_UCH_COMB0.tar<br>-tw-tw-r-1 cisco cisco 30030 pec 25 11:35 2018-12-25-11-12-03 D3-SB-11PUB_UCH_COMB0.tar<br>-tw-tw-r-1 cisco cisco 3008 pec 25 11:35 2018-12-25-11-12-03 D3-SB-11PUB_UCH_COMB0.tar<br>-tw-tw-r-1 cisco cisco 3008 pec 25 11:35 2018-12-25-11-12-03 D3-SB-11PUB_UCH_COMB0.tar<br>-tw-tw-r-1 cisco cisco 3008 pec 25 11:35 2018-12-25-11-12-03 D3-SB-11PUB_UCH_COMB0.tar<br>-tw-tw-r-1 cisco cisco 3008 pec 25 11:35 2018-12-25-11-12-03 D3-SB-11PUB_UCH_COMB0.tar<br>-tw-tw-r-1 cisco cisco 3008 pec 35 11:35 2018-12-25-11-12-03 D3-SB-11PUB_UCH_COMB0.tar<br>-tw-tw-r-1 cisco cisco 3008 pec 35 11:35 2018-12-25-11-12-03 D3-SB-11PUB_UCH_COMB0.tar<br>-tw-tw-r-1 cisco cisco 3008 pec 35 11:34 2018-12-25-11-12-03 D3-SB-11PUB_UCH_COMB0.tar<br>-tw-tw-r-1 cisco cisco 3008 pec 35 11:35 2018-12-25-11-12-03 D3-SB-11PUB_UCH_COMB0.tar<br>-tw-tw-r-1 cisco cisco 3008 pec 35 11:34 2018-12-25-11-12-03 D3-SB-11PUB_UCH_COMB0.tar<br>-tw-tw-r-1 cisco cisco 3008 pec 35 11:34 2018-12-25-11-12-03 D3-SB-11PUB_UCH_COMB0.tar<br>-tw-tw-r-1 cisco cisco 3008 pec 35 11:34 2018-12-25-11-12-03 D3-SB-11PUB_UCH_COMB0.tar<br>-tw-tw-r-1 cisco cisco 3008 pec 35 11:34 2018-12-25-11-12-03 D3-SB-11PUB_UCH_COMB0.tar<br>-tw-tw-r-1 cisco cisco 30 |
| Tar Filename:<br>Backup Device:<br>Operation:<br>Percentage Com | nplete:                   | 2018-12-25-11-12-03.tar<br>NETWORK<br>BACKUP<br>100% |        |           |            | -rw-rw-r 1 cisco cisco 10335 Dec 25 11:34 2010-12-25-11-12-03 D3-58-11PUB_UCM_CLM.tar<br>-rw-rw-r 1 cisco cisco 20512 Dec 25 11:39 2010-12-25-11-12-03 D3-58-11PUB_UCM_DNALLASSLOOKUP.t<br>-rw-rw-r 1 cisco cisco 10272 Dec 25 11:39 2010-12-25-11-12-03 D3-58-11PUB_UCM_DNALLASSLOOKUP.t<br>-rw-rw-r 1 cisco cisco 27904032 Dec 25 11:39 2018-12-25-11-12-03 D3-58-11PUB_UCM_HOM.tar<br>-rw-rw-r 1 cisco cisco 1567472 Dec 25 11:34 2018-12-25-11-12-03 D3-58-11PUB_UCM_HOM.tar                                                                                                    |
| Feature                                                         | Server                    | Component                                            | Status | Result ** |            | -rw-rw-r 1 cisco cisco 20577 Dec 25 11:39 2018-12-25-11-12-03 D3-SB-11PUB_UCM_REPORTER.tar                                                                                                    |
| UCM                                                             | D3-SB-11PUB               | CDPAGT                                               | 100    | SUCCESS   | Tue Dec 25 | s1-rw-rw-r 1 cisco cisco 10298 Dec 25 11:34 2018-12-25-11-12-03_D3-SB-11PUB_UCM_SYSLOGAGT.tar                                                                                                    |
| UCM                                                             | D3-SB-11PUB               | SYSLOGAGT                                            | 100    | SUCCESS   | Tue Dec 25 |                                                                                                    |
| UCM                                                             | D3-SB-11PUB               | PLATFORM                                             | 100    | SUCCESS   | Tue Dec 25 | Two TW-TH 1 Clsco Clsco 2202333616 Dec 25 11:39 2018-12-25-11-12-03 D3-38-11P0B UCM IFIP.tar                                                                                                    |
| UCM                                                             | D3-SB-11PUB               | CLM                                                  | 100    | SUCCESS   | Tue Dec 25 | 5 1                                                                                                    |
| UCM                                                             | D3-SB-11PUB               | CCMDB                                                | 100    | SUCCESS   | Tue Dec 25 | 5 1                                                                                                    |
| UCM                                                             | D3-SB-11PUB               | TCT                                                  | 100    | SUCCESS   | Tue Dec 25 | 5 1                                                                                                    |
| UCM                                                             | D3-SB-11PUB               | CCMPREFS                                             | 100    | SUCCESS   | Tue Dec 25 | 5 1                                                                                                    |
| UCM                                                             | D3-SB-11PUB               | TFTP                                                 | 100    | SUCCESS   | Tue Dec 25 | 51                                                                                                    |
| UCM                                                             | D3-SB-11PUB               | MOH                                                  | 100    | SUCCESS   | Tue Dec 25 | 5 1                                                                                                    |
| UCM                                                             | D3-SB-11PUB               | ANN                                                  | 100    | SUCCESS   | Tue Dec 25 | 51                                                                                                    |
| UCM                                                             | D3-SB-11PUB               | BAT                                                  | 100    | SUCCESS   | Tue Dec 25 | 51                                                                                                    |
| UCM                                                             | D3-SB-11PUB               | CEF                                                  | 100    | SUCCESS   | Tue Dec 25 | 51                                                                                                    |
| UCM                                                             | D3-SB-11PUB               | REPORTER                                             | 100    | SUCCESS   | Tue Dec 25 | 5 1                                                                                                    |
| UCM                                                             | D3-SB-11PUB               | DNALIASLOOKUP                                        | 100    | SUCCESS   | Tue Dec 25 | 51                                                                                                    |
| UCM                                                             | D3-SB-11PUB               | DNALIASSYNC                                          | 100    | SUCCESS   | Tue Dec 25 | 51                                                                                                    |
| Refresh                                                         |                           |                                                      |        | Can       | cel Backup |                                                                                                    |
| Click on the files                                              | ame to view the low       | a file                                               |        |           |            |                                                                                                    |

# 문제 해결

CUCM에서 백업 문제를 해결하려면 다음을 수행해야 합니다.

- DRF 로컬 로그
- DRF 마스터 로그

RTMT에서 이미지에 표시된 대로 **Trace and Log Central > Collect Files > Cisco DRF Local & Cisco DRF Master** for all servers로 이동합니다.

| tear rime womtoning i                                                                                                    |                     | iontione C                                                                                                    | olutions                                                                                                    |                                 |  |
|----------------------------------------------------------------------------------------------------|---------------------|----------------------------------------------------------------------------------------------------|----------------------------------------------------------------------------------------------------|---------------------------------|--|
|                                                                                                    |                     | ococcocco                                                                                                    | olutions                                                                                                    |                                 |  |
| System                                                                                                    | Trace & Log Central |                                                                                                    |                                                                                                    |                                 |  |
| System<br>stem Summary<br>System Summary<br>Ver<br>CPU and Memory<br>Process<br>Disk Usage<br>Critical Services<br>formance<br>Performance<br>Performance Log Viewer<br>Alert Central<br>Job Status<br>SysLog Viewer<br>VLT<br>AuditLog Viewer |                     | Collect<br>Downl-<br>Comp<br>Downi<br>Downi<br>Downi<br>Downi<br>Downi<br>Downi<br>Downi<br>Downi<br>Downi<br>Downi<br>Downi<br>Downi<br>Comp | Files in progress for node d3-sb-11pub  Collect Files  Select System Services/Applications  Select al  Name Cisco CCMAdmin Web Service Cisco CCMSenice Web Service Cisco CCMService Web Service Cisco CCMService Web Service Cisco CDP Cisco CDP Cisco CallManager Cisco IP Phone Services Cisco Called Party Tracing Cisco Called Party Tracing Cisco Called Party Tracing Cisco Control Center CLI Cisco Cortficate Change Notification Cisco Cortficate Change Notification Cisco Control Center CLI Cisco Corte Clater CLI Cisco DRF Local Cisco DRF Local Cisco Database Layer Monitor Cisco Database Layer Monitor Cisco Database Layer Monitor Cisco Database Replicator Trace Cisco DisSync Cisco DisSync Cisco Entral Call Control Service Cisco Corter CLI Cisco Corter CLI Cisco Database Replicator Trace Cisco Database Replicator Trace Cisco DisSync Cisco DisSync Cisco RF Local Cisco Corter CLI Cisco Corter CLI Cisco Control Center CLI Cisco Database Control Center Cisco Database Control Center Cisco Database Control Center Cisco Database Control Center Cisco Database Control Center Cisco Database Control Center Cisco Database Replicator Trace Cisco DisSync Cisco Disconter Cisco GRT Communication Web Service Cisco Center Call Cisco Center Call Cisco Center Call Cisco Control Center Cisco Contabase Control Center Cisco Database Replicator Trace Cisco Disconter Cisco Center Call Cisco Center Call Cisco | Ecourised Dock Init Acousies Tr |  |
|                                                                                                    | 66666               |                                                                                                    | Cisco informix Database Service                                                                                                    |                                 |  |
|                                                                                                    | 555555              |                                                                                                    | < Back Nex                                                                                                    | t> Finish Cancel                |  |

### CUCM <u>9.x 이상</u>의 <u>추적 수집 방법</u>에서 세부 정보<u>를</u> 찾을 수 있습니다.

원격 SFTP에 액세스하는 것이 좋습니다.